Dell Latitude E7270 擁有者手冊

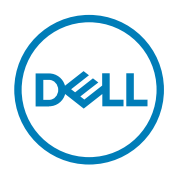

# 註、警示與警告

💋 註:「註」表示可以幫助您更有效地使用產品的重要資訊。

▲ 警示:「警示」表示有可能會損壞硬體或導致資料遺失,並告訴您如何避免發生此類問題。

▲ 警告:「警告」表示有可能會導致財產損失、人身傷害甚至死亡。

◎ 2016 Dell Inc. 或其子公司。版權所有,翻印必究。本產品受到美國及國際著作權及智慧財產權法律的保護。Dell 和 Dell 商標為 Dell Inc. 在 美國和/或其他司法管轄區的商標。此處提及的所有其他標記和名稱均為其各自公司的商標。

2018 - 9

修正版 A04

目錄

| 拆裝電腦                     | 6  |
|--------------------------|----|
| 安全說明                     | 6  |
| 拆裝電腦內部元件之前               |    |
| 關閉電腦                     | 7  |
| 拆裝電腦內部元件之後               | 7  |
| 卸下和安裝元件                  |    |
| 建議的工具                    |    |
| 用戶身份模組 (SIM) 卡           | 8  |
| 安裝用戶身份模組 (SIM) 卡         |    |
| 卸下用戶身份模組 (SIM) 卡         |    |
| SD 卡                     | 9  |
| 卸下 Secure Digital (SD) 卡 | 9  |
| 安裝 Secure Digital (SD) 卡 | 9  |
| 基座護蓋                     |    |
| 卸下基座護蓋                   |    |
| 安裝基座護蓋                   | 10 |
| 電池                       |    |
| 鋰離子電池注意事項                |    |
| 卸下電池                     |    |
| 安裝電池                     |    |
| 固態硬碟 (SSD)               |    |
| 卸下固態磁碟機 (SSD)            | 11 |
| 安裝固態磁碟機 (SSD)            |    |
| PCle 固態硬碟 (SSD)          |    |
| 卸下選配的 PCle SSD           |    |
| 安裝選配的 PCle SSD           |    |
| 智慧卡模組                    |    |
| 卸下智慧卡固定框架                |    |
| 安裝智慧卡固定框架                | 14 |
| 喇叭                       | 14 |
| 卸下喇叭                     | 14 |
| 安裝喇叭                     |    |
| 幣式電池                     |    |
| 卸下幣式電池                   |    |
| 安裝幣式電池                   |    |
| WLAN 卡                   |    |
| 卸下 WLAN 卡                |    |
| 安裝 WLAN 卡                |    |
| WWAN キ                   |    |
| 卸下 WWAN 卡                |    |

| 安裝 WWAN 卡  |    |
|------------|----|
| 記憶體模組      |    |
| 卸下記憶體模組    |    |
| 安裝記憶體模組    |    |
| 散熱器        |    |
| 卸下散熱器組件    |    |
| 安裝散熱器組件    |    |
| 電源接頭連接埠    |    |
| 卸下電源連接器連接埠 |    |
| 安裝電源連接器連接埠 |    |
| 媒體插槽座框架    |    |
| 卸下基座框架     |    |
| 安裝基座框架     |    |
| 主機板        |    |
| 卸下主機板      |    |
| 安裝主機板      |    |
| 鍵盤格狀網片和鍵盤  |    |
| 卸下鍵盤組件     |    |
| 將鍵盤從鍵盤托卸下  |    |
| 將鍵盤安裝至鍵盤托  |    |
| 安裝鍵盤組件     |    |
| 顯示器組件      |    |
| 卸下顯示器組件    |    |
| 安裝顯示器組件    |    |
| 顯示器前蓋      |    |
| 卸下顯示器前蓋    |    |
| 安裝顯示器前蓋    |    |
| 顯示板        |    |
| 卸下顯示板      |    |
| 安裝顯示板      |    |
| 顯示器鉸接      |    |
| 卸下顯示器鉸接    |    |
| 安裝顯示器鉸接    |    |
| eDP 纜線     |    |
| 卸下 eDP 纜線  |    |
| 安裝 eDP 纜線  |    |
| 攝影機        |    |
| 卸下攝影機      |    |
| 安裝攝影機      |    |
| 手掌墊        |    |
| 裝回手掌墊      |    |
| 、統設定       |    |
| 開機順序       | 40 |
| 導覽鍵        |    |

| 6 與 Dell 公司聯絡                                         | 62            |
|-------------------------------------------------------|---------------|
| 4X *75 /96 1H                                         |               |
| 完/////III/////////////////////////////                | R1            |
| 雷體規格                                                  | 60            |
|                                                       |               |
| 電池規格                                                  |               |
|                                                       |               |
| 鍵盤規格                                                  | 59            |
| 顯示器規格                                                 | 58            |
| ~                                                     | 58            |
| 通訊24/22 1/2/2011                                      | 57            |
| 32 B220 日 ··································          | 57<br>57      |
| 日 众须 旧                                                | 57            |
| 已% <i>加量/2</i> 011                                    | 57            |
| 記憶體規格                                                 | 56            |
| <u>索理器規格</u>                                          | 56            |
| ≤                                                     | 56            |
| 5.技術規格                                                | 56            |
| 電池狀態指示燈                                               |               |
| 装置狀態指示燈                                               |               |
| <b>4 診斷</b>                                           | <b>54</b><br> |
| 删除或變更垷有的系統及 / 或設定密碼                                   |               |
| 指定系統密碼與設定密碼                                           |               |
|                                                       |               |
| 更新 BIOS                                               |               |
| System Log (系統記録) 畫囬選與                                |               |
| Maintenance (維護) 重阻度現                                 |               |
| Wireless (無旅) 重山廷垻                                    |               |
| Virtualization Support (虛擬文援) 畫山選項                    |               |
| POSI Behavior (POSI 行為) 畫面選項                          |               |
| Power Management (單源管理) 畫面選具                          |               |
| Performance (                                         |               |
| Intel Software Guard Extensions (Intel 軟體保護擴允功能) 畫面選項 |               |
| Secure Boot (安全開礎) 畫面選具                               |               |
| Security (安全性) 畫面選項                                   |               |
| Video (影像) 畫面選項                                       |               |
| System Configuration (系統組態) 畫面選項                      | 41            |
| General (一般) 畫面選項                                     |               |
| System setup (系統設定) 選項                                | 40            |
|                                                       |               |

# 拆裝電腦

## 安全說明

請遵守以下安全規範,以避免電腦受到潛在的損壞,並確保您的人身安全。除非另有說明,否則執行每個程序時均假定已執行 下列作業:

- 您已閱讀電腦隨附的安全資訊。
- 元件可以更換,或按照執行卸除程序的相反順序來安裝(若元件為另購)。

於 警告: 打開電腦護蓋或面板之前,請先斷開所有電源。拆裝電腦內部元件之後,請先裝回所有護蓋、面板和螺絲,然後再
 連接電源。

▲ 警告: 拆裝電腦內部元件之前,請先閱讀電腦隨附的安全資訊。如需更多安全性最佳做法資訊,請參閱 Regulatory Compliance (法規遵循) 首頁: www.dell.com/regulatory\_compliance。

警示:許多維修僅可由獲得認可的維修技術人員來完成。僅限依照產品說明文件中的授權,或在線上或電話服務和支援團隊的指導下,才能執行故障排除或簡易維修。由未經 Dell 授權的維修造成的損壞不在保固範圍之內。請閱讀並遵循產品隨附的安全說明。

警示: 為避免靜電放電,請在為了進行任何拆卸程序而碰觸電腦之前,先使用接地腕帶或經常碰觸未上漆的金屬表面,以
 導去身上的靜電。

警示:處理元件和插卡時要特別小心。請勿觸摸插卡上的元件或接觸點。請握住插卡的邊緣或其金屬固定托架。手持處理
 器這類元件時,請握住其邊緣而不要握住插腳。

警示: 拔下纜線時,請拔出其連接器或拉式彈片,而不要拉扯纜線。某些纜線的連接器帶有鎖定彈片;若要拔下此類纜線,請向內按壓鎖定彈片,然後再拔下纜線。在拔出連接器時,連接器的兩側應同時退出,以避免弄彎連接器插腳。此外,連接纜線之前,請確定兩個連接器的朝向正確並且對齊。

💋 註: 您電腦的顏色和特定元件看起來可能與本文件中所示不同。

## 拆裝電腦內部元件之前

為避免損壞電腦,請在開始拆裝電腦內部元件之前,先執行下列步驟。

- 1. 請確定您遵循安全說明。
- 2. 確定工作表面平整乾淨,以防止刮傷電腦外殼。
- 3. 關閉您的電腦·
- 4. 從電腦上拔下所有網路纜線。

∧ 警示:若要拔下網路纜線,請先將纜線從電腦上拔下,然後再將其從網路裝置上拔下。

- 5. 從電源插座上拔下電腦和連接的所有裝置的電源線。
- 6. 拔下電腦的電源線後,請按住電源按鈕,以導去主機板上的剩餘電量。

#### 註:為避免靜電放電,請在碰觸電腦後面的連接器同時,使用接地腕帶或經常碰觸未上漆的金屬表面,以導去身上的 靜電。

## 關閉電腦

∧ 警示:為避免遺失資料,請在關閉電腦之前儲存並關閉所有開啟的檔案,結束所有開啟的程式。

- **1.** 關閉電腦:
  - 在 Windows 10 中 (使用啟用觸控功能的裝置或滑鼠):

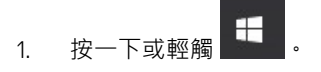

2. 按一下或輕觸 <sup>()</sup> · 然後按一下或觸碰關機。

#### 💋 註: 按住電源按鈕五秒鐘以強制關閉系統。

#### ∧ 警示: 強制關機可能會使 Windows 受損,甚至導致資料遺失。

 確定電腦及連接的所有裝置均已關閉。當您將作業系統關機時,如果電腦和附接的裝置未自動關閉,請將電源按鈕按住約 6秒以關機。

## 拆裝電腦內部元件之後

在完成任何更換程序後,請確定先連接所有外接式裝置、插卡、纜線等之後,再啟動電腦。

∧ 警示:為避免損壞電腦,請僅使用專用於此特定 Dell 電腦的電池。請勿使用專用於其他 Dell 電腦的電池。

- 1. 連接外接式裝置,例如連接埠複製裝置或媒體底座,並裝回介面卡,例如 ExpressCard。
- 2. 將電話或網路纜線連接至電腦。

\Lambda 警示: 若要連接網路纜線,請先將網路纜線插入網路裝置,然後再將其插入電腦。

- **3.** 將電腦和所有連接裝置連接至電源插座。
- 4. 開啟您的電腦。

# 卸下和安裝元件

本節說明如何從電腦卸下或安裝元件的詳細資訊。

## 建議的工具

進行本文件中的程序需要下列工具:

- 小型平頭螺絲起子
- Phillips1號螺絲起子
- 小型塑膠畫線器
- 六角螺絲起子

## 用戶身份模組 (SIM) 卡

#### 安裝用戶身份模組 (SIM) 卡

- 1. 按照<u>拆裝電腦內部元件之後</u>中的程序進行操作。
- 2. 將迴紋針或 SIM 卡移除工具插入 插腳孔 [1]。
- 3. 拉動 SIM 卡卡托以將其卸下 [2]。
- 4. 將 SIM 卡置於 SIM 卡卡托上。
- 5. 將 SIM 卡卡托推入插槽,直到它卡至定位。

|  | (Jan) |         |
|--|-------|---------|
|  |       | 1 miles |
|  |       |         |

#### 卸下用戶身份模組 (SIM) 卡

▲ 警示: 在平板電腦為啟動狀態時卸下 SIM 卡,可能會導致資料遺失或插卡受損。請確定平板電腦已關機或網路連線已停 用。

- 1. 將迴紋針或 SIM 卡移除工具插入 SIM 卡卡托上的插腳孔。
- 2. 拉動 SIM 卡卡托以將其卸下。
- 3. 將 SIM 卡從 SIM 卡承載器卸下。
- 4. 將 SIM 卡卡托推入插槽,直到它卡至定位。

## SD 卡

#### 卸下 Secure Digital (SD) 卡

- **1.** 按照<u>拆裝電腦內部元件之前</u>中的程序進行操作
- 2. 壓下 SD 卡·將它從電腦釋放。
- 3. 將 SD 卡從電腦推出。

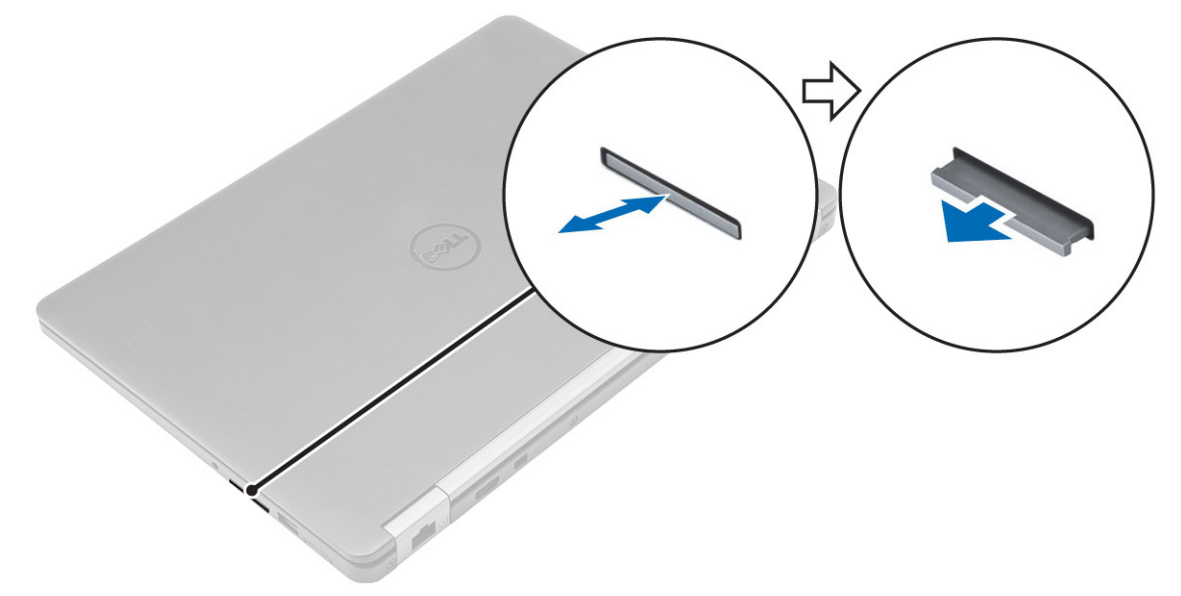

#### 安裝 Secure Digital (SD) 卡

- 1. 將 SD 卡滑入插槽直到它卡至定位。
- **2.** 按照<u>拆裝電腦內部元件之後</u>中的程序進行操作

## 基座護蓋

#### 卸下基座護蓋

- 1. 按照<u>拆裝電腦內部元件之前</u>中的程序進行操作。
- 2. 若要卸下基座護蓋:
  - a. 鬆開將基座護蓋固定至電腦的螺絲 [1]。
  - b. 從邊緣將基座護蓋抬起,並將它從電腦卸下 [2,3]。

💋 註: 您可能需要塑膠劃線器,然後從邊緣鬆開基座護蓋。

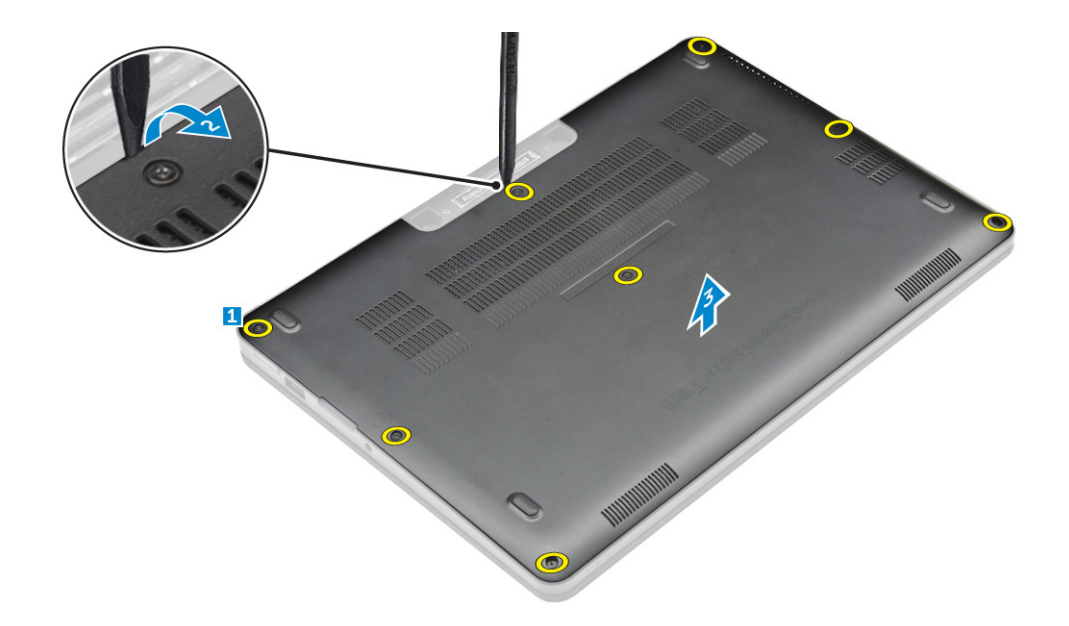

#### 安裝基座護蓋

- 1. 將基座護蓋上的彈片與電腦上的插槽對齊。
- 2. 按下機箱蓋邊緣,直至其卡至定位。
- **3.** 鎖緊將基座護蓋固定至電腦的螺絲。
- 4. 按照<u>拆裝電腦內部元件之後</u>中的程序進行操作。

雷池

#### 鋰離子電池注意事項

#### ▲ 警示:

- 處理鋰離子電池時務必謹慎小心。
- 請儘可能使電池放電,再從系統卸下。從系統拔下 AC 變壓器,讓電池用盡電力,即可完成此作業。
- 請勿擠壓、摔落、毀壞電池或以異物刺穿。
- 請勿將電池暴露在高溫環境中,或是拆解電池組和電池芯。
- 請勿對電池表面施加壓力。
- 請勿彎折電池。
- 請勿使用任何類型的工具撬起電池。
- 如果電池因膨脹而卡在裝置中,請勿嘗試將電池鬆開,因為刺穿、彎折或擠壓鋰離子電池可能會造成危險。若有此類 情況,應更換整個系統。請連絡 <u>https://www.dell.com/support</u>,以取得相關協助和進一步的指示。
- 請務必向 https://www.dell.com 或授權的 Dell 合作夥伴和經銷商購買原廠電池。

#### 卸下電池

- 1. 按照<u>拆裝電腦內部元件之前</u>中的程序進行操作。
- 2. 卸下<u>基座護蓋</u>。
- 3. 若要取出電池:
  - a. 從主機板上的連接器上拔下電池纜線 [1]。
  - b. 卸下將電池 固定至電腦的螺絲[2]。
  - c. 提起電池,使其脫離電腦 [3]。

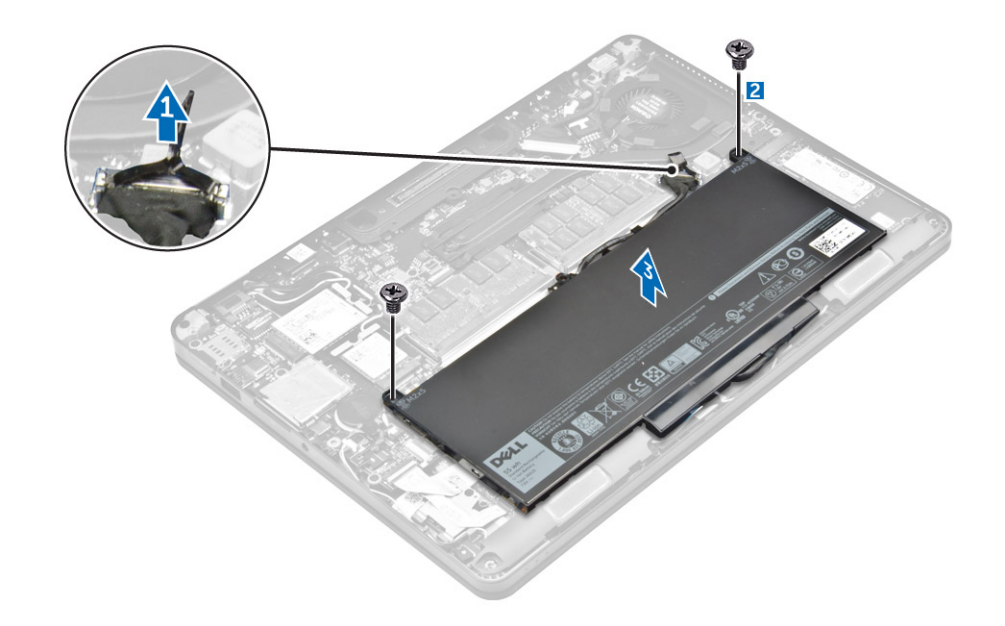

#### 安裝電池

**1.** 將電池上的彈片與手掌墊上的插槽對齊。

💋 註: 請確定電池纜線穿過電池上的固定夾。

2. 鎖緊螺絲·將電池固定至電腦。

💋 註: 螺絲數目可能會有所不同,視電池類型而定。

- **3.** 將電池纜線連接至主機板上的連接器。
- **4.** 安裝<u>基座護蓋</u>。
- 5. 按照<u>拆裝電腦內部元件之後</u>中的程序進行操作。

## 固態硬碟 (SSD)

#### 卸下固態磁碟機 (SSD)

💋 註: 您的系統可容納 SSD 或 PCle SSD,但無法一起安裝。

- 1. 按照<u>拆裝電腦內部元件之前</u>中的程序進行操作。
- **2.** 卸下:
  - a. <u>基座護蓋</u>
  - b. <u>電池</u>
- 3. 若要卸下 SSD:
  - a. 卸下將 SSD 固定至電腦的螺絲 [1]。
  - b. 從電腦卸下 SSD [2]。

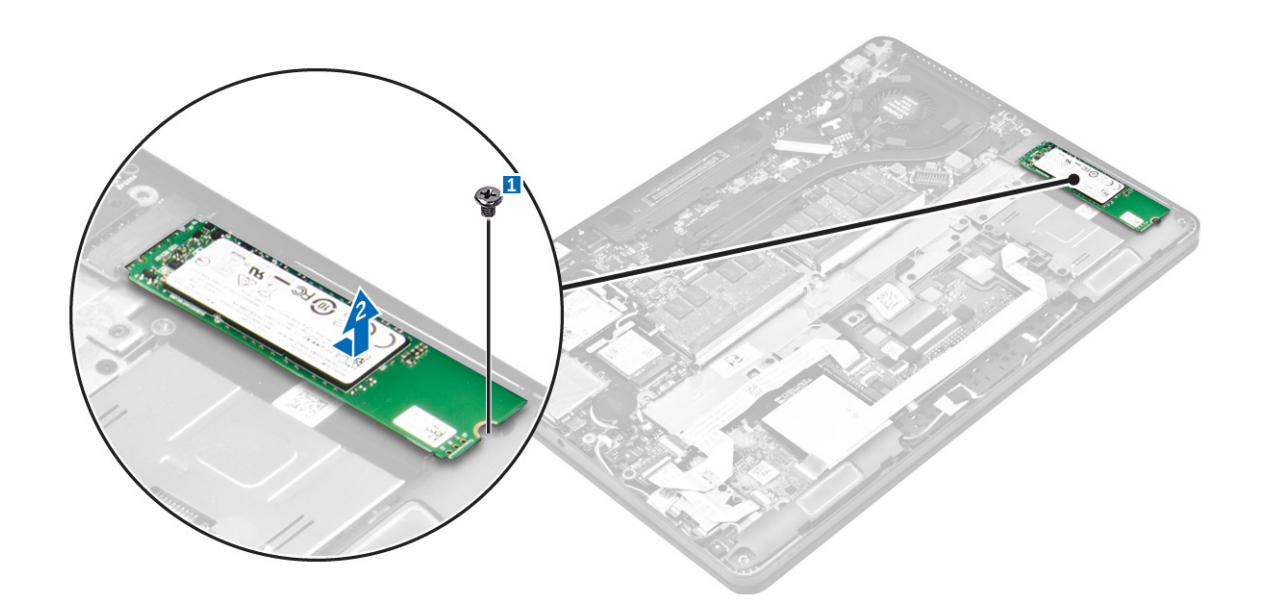

#### 安裝固態磁碟機 (SSD)

- 1. 將 SSD 插入主機板上的連接器。
- 2. 鎖緊將 SSD 固定至電腦的螺絲。
- **3.** 安裝:
  - a. <u>電池</u>
  - b. <u>基座護蓋</u>
- **4.** 按照<u>拆裝電腦內部元件之後</u>中的程序進行操作。

## PCle 固態硬碟 (SSD)

#### 卸下選配的 PCle SSD

💋 註: 您的系統可容納 SSD 或 PCle SSD,但無法一起安裝。

- 1. 按照<u>拆裝電腦內部元件之前</u>中的程序進行操作。
- **2.** 卸下:
  - a. <u>基座護蓋</u>
  - b. <u>電池</u>
- **3.** 若要卸下 PCle SSD:
  - a. 卸下將 SSD 托架固定至電腦的螺絲 [1]。
  - b. 卸下 SSD 托架 [2]。
  - c. 從電腦卸下 SSD [3]。

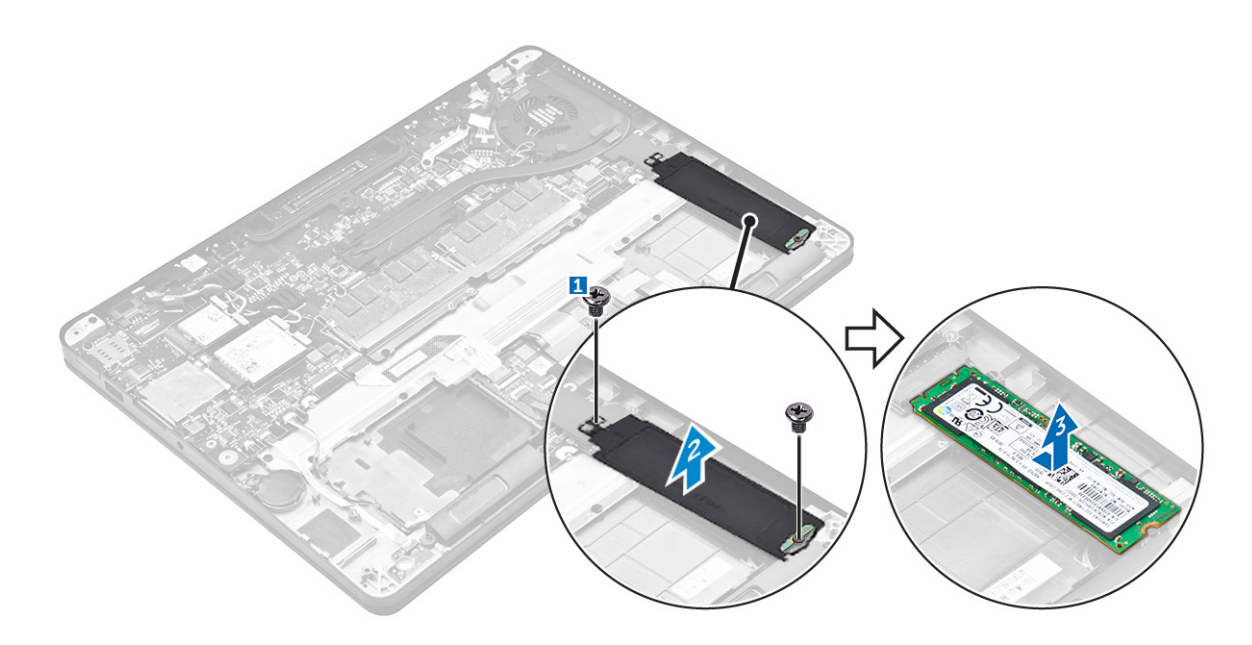

#### 安裝選配的 PCle SSD

- 1. 將 SSD 插入主機板上的連接器。
- 2. 將 SSD 纜線托架放置在電腦上,然後鎖緊螺絲以將其固定在電腦上。
- **3.** 安裝:
  - a. <u>電池</u>
  - b. <u>基座護蓋</u>
- **4.** 按照<u>拆裝電腦內部元件之後</u>中的程序進行操作。

## 智慧卡模組

#### 卸下智慧卡固定框架

- 1. 按照<u>拆裝電腦內部元件之前</u>中的程序進行操作。
- **2.** 卸下:
  - a. <u>基座護蓋</u>
  - b. <u>電池</u>
  - c. <u>SSD</u>
- 3. 若要卸下智慧卡固定框架:
  - a. 拔下智慧卡纜線 [1, 2]。
  - b. 卸下將智慧卡固定框架固定至電腦的螺絲 [3]。
  - c. 從電腦推動並提起智慧卡固定框架 [4]。

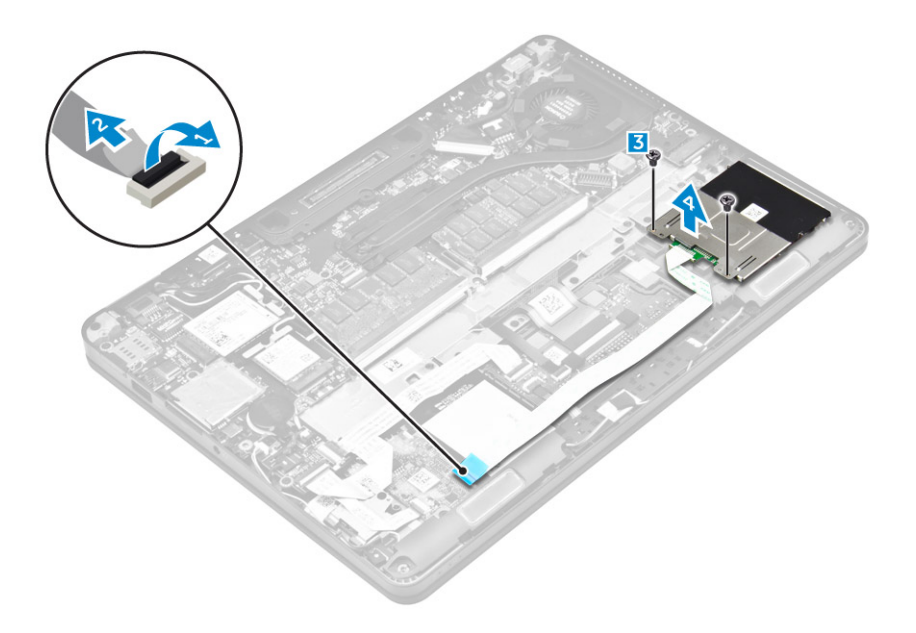

#### 安裝智慧卡固定框架

- 1. 在電腦的彈片下,滑動智慧卡固定框架上的彈片。
- 2. 鎖緊用來將智慧卡固定框架固定至電腦的螺絲。
- 3. 將智慧卡纜線連接至 USH 板。
- **4.** 安裝 :
  - a. <u>SSD</u>
  - b. <u>電池</u>
  - c. <u>基座護蓋</u>
- 5. 按照<u>拆裝電腦內部元件之後</u>中的程序進行操作。

## 喇叭

#### 卸下喇叭

- **1.** 按照<u>拆裝電腦內部元件之前</u>中的程序進行操作。
- **2.** 卸下:
  - a. <u>基座護蓋</u>
  - b. <u>電池</u>
- 3. 若要卸下喇叭:
  - a. 從主機板上的連接器上拔下喇叭纜線 [1]。
  - b. 將喇叭纜線從觸控墊和電腦上的固定夾卸下 [2]。
  - c. 卸下將喇叭固定至電腦的螺絲 [3] 。
  - d. 從電腦卸下喇叭 [4]。

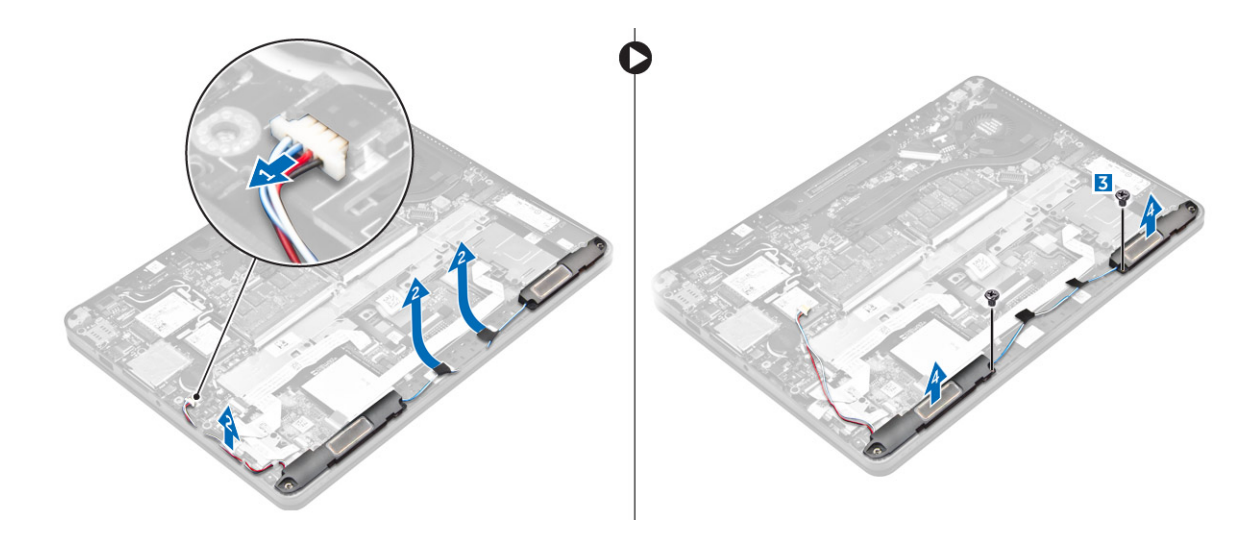

#### 安裝喇叭

- **1.** 將喇叭放置在電腦上的插槽。
- 2. 鎖緊將喇叭固定至電腦的螺絲。
- **3.** 將喇叭纜線穿過 觸控墊按鈕與 電腦上的固定夾。
- **4.** 將喇叭纜線連接至主機板上的連接器。
- 5. 安裝:
  - a. <u>電池</u>
    - b. <u>基座護蓋</u>
- 6. 按照<u>拆裝電腦內部元件之後</u>中的程序進行操作。

## 幣式電池

#### 卸下幣式電池

- 1. 按照<u>拆裝電腦內部元件之前</u>中的程序進行操作。
- **2.** 卸下:
  - a. <u>基座護蓋</u>
  - b. <u>電池</u>
- **3.** 若要卸下幣式電池:
  - a. 從主機板上的連接器上拔下幣式電池纜線 [1]。
  - b. 將幣式電池抬起以從膠帶鬆開,並從主機板卸下[2]。

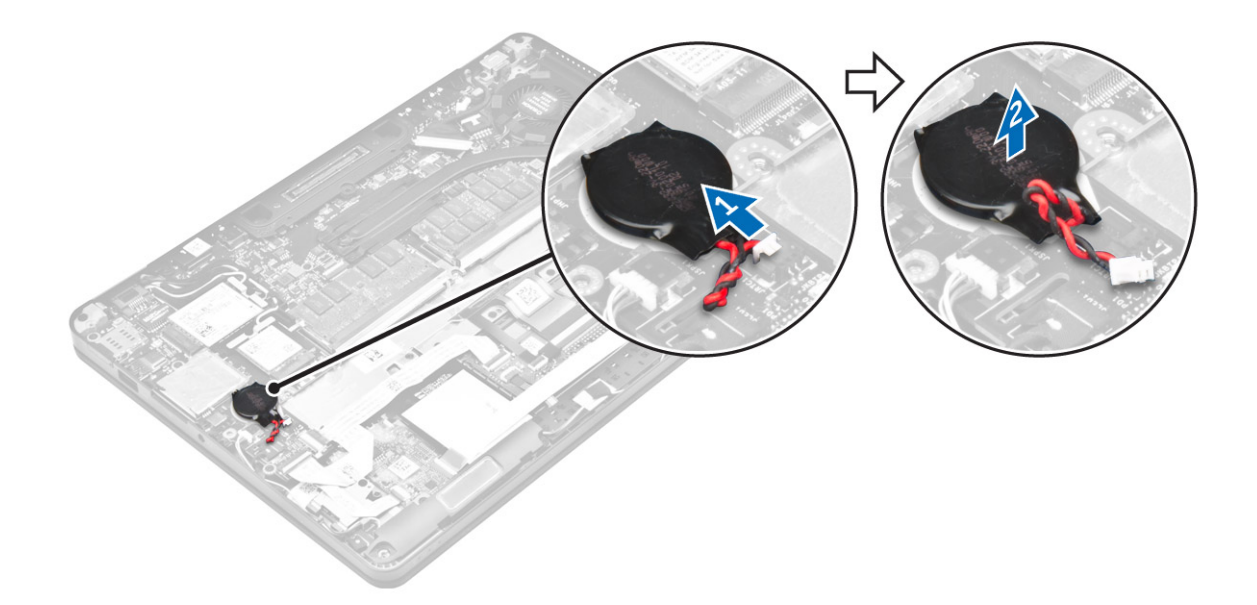

#### 安裝幣式電池

- **1.** 將幣式電池固定至主機板。
- 2. 將幣式電池纜線連接至主機板上的連接器。
- **3.** 安裝:
  - a. <u>電池</u>
  - b. <u>基座護蓋</u>
- **4.** 按照<u>拆裝電腦內部元件之後</u>中的程序進行操作。

## WLAN 卡

#### 卸下 WLAN 卡

- 1. 按照<u>拆裝電腦內部元件之前</u>中的程序進行操作。
- **2.** 卸下:
  - a. <u>基座護蓋</u>
  - b. <u>電池</u>
- 3. 若要卸下 WLAN 卡:
  - a. 卸下將金屬托架固定至 WLAN 卡上的螺絲 [1] 。
  - b. 卸下金屬托架 [2]。
  - c. 從 WLAN 卡上的連接器拔下 WLAN 纜線 [3]。
  - d. 從電腦卸下 WLAN 卡 [4]。

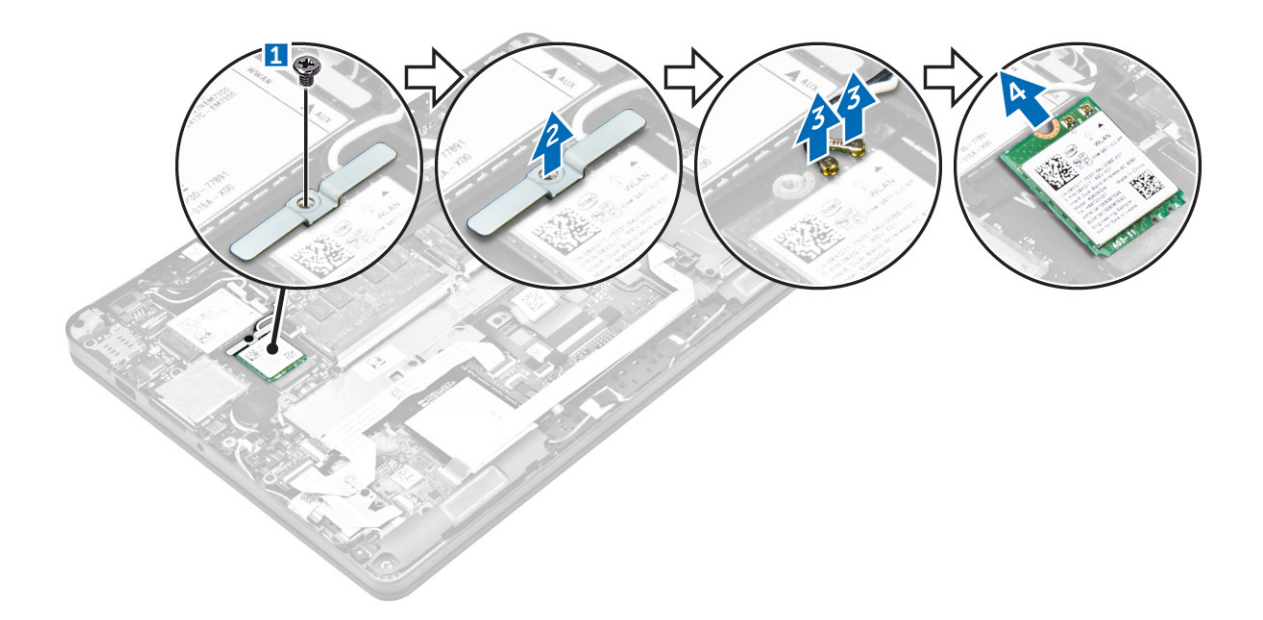

#### 安裝 WLAN 卡

- 1. 將 WLAN 卡插入主機板上的連接器。
- 2. 將 WLAN 纜線連接至 WLAN 卡上的連接器。
- 3. 放置金屬托架·然後鎖緊螺絲以將其固定在電腦上。
- **4.** 安裝 :
  - a. <u>電池</u>
  - b. <u>基座護蓋</u>
- 5. 按照<u>拆裝系統內部元件之後</u>中的程序進行操作。

## WWAN 卡

#### 卸下 WWAN 卡

- 1. 按照<u>拆裝電腦內部元件之前</u>中的程序進行操作。
- **2.** 卸下:
  - a. <u>基座護蓋</u>
  - b. <u>電池</u>
- 3. 若要卸下 WWAN 卡:
  - a. 卸下固定 WWAN 卡的螺絲 [1]。
  - b. 卸下金屬托架 [2]。
  - c. 從 WWAN 卡上的連接器拔下 WWAN 纜線 [3]。
  - d. 從電腦卸下 WWAN 卡 [4]。

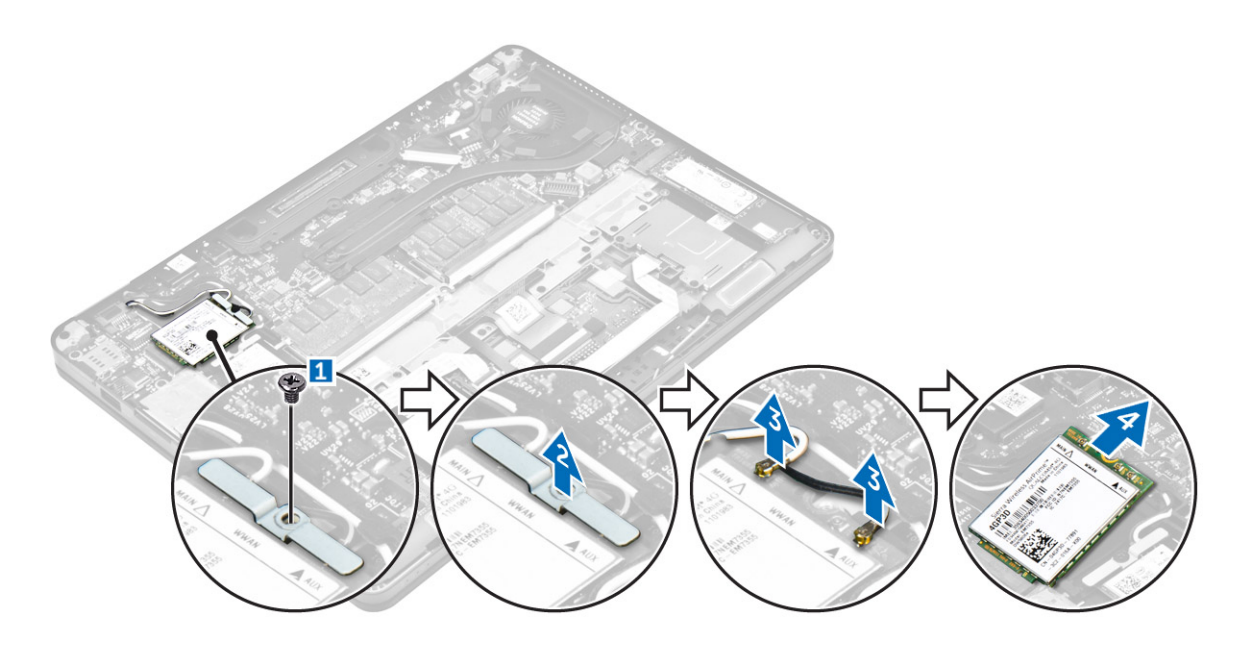

#### 安裝 WWAN 卡

- **1.** 將 WWAN 卡插入電腦上的連接器。
- 2. 將 WWAN 纜線連接至 WWAN 卡上的連接器。
- 3. 放置金屬托架·然後鎖緊螺絲以將其固定在電腦上。
- **4.** 安裝:
  - a. <u>電池</u>
    - b. <u>基座護蓋</u>
- 5. 按照<u>拆裝電腦內部元件之後</u>中的程序進行操作。

## 記憶體模組

#### 卸下記憶體模組

- 1. 按照<u>拆裝電腦內部元件之前</u>中的程序進行操作。
- **2.** 卸下:
  - a. <u>基座護蓋</u>
  - b. <u>電池</u>
- 3. 從記憶體模組拉出固定夾,直至記憶體模組彈起[1]。
- **4.** 從主機板卸下記憶體模組 [2]。

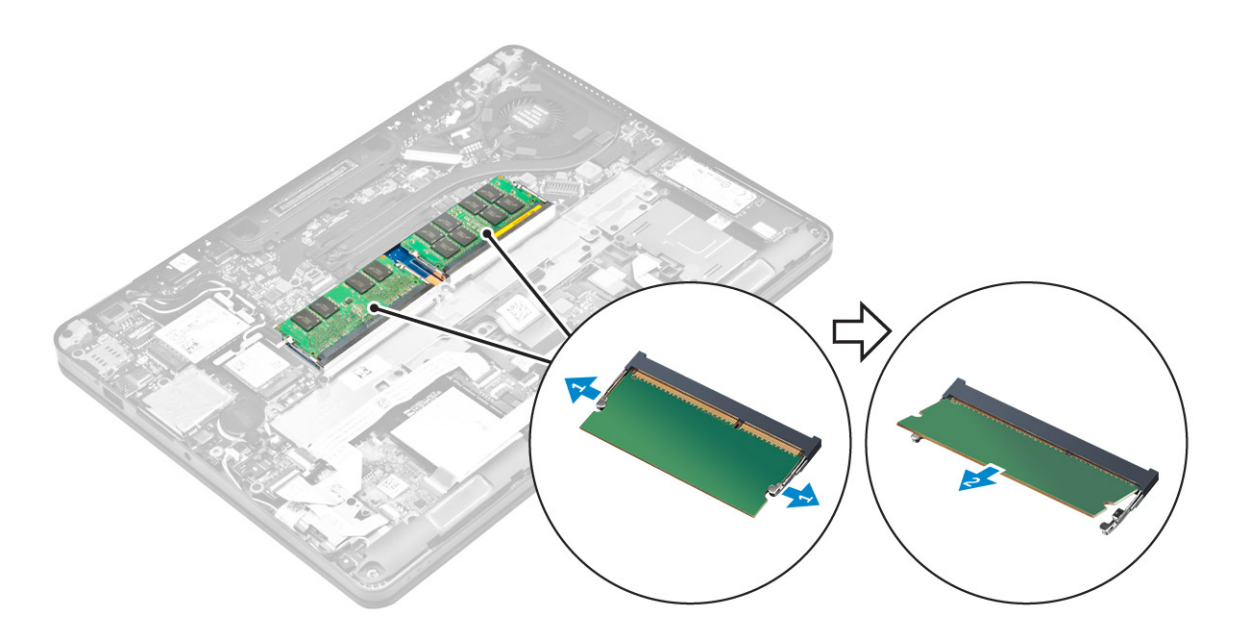

#### 安裝記憶體模組

- 1. 將記憶體模組插入記憶體模組插槽中,直到固定夾固定記憶體模組。
- **2.** 安裝:
  - a. <u>電池</u>
  - b. <u>基座護蓋</u>
- **3.** 按照<u>拆裝電腦內部元件之後</u>中的程序進行操作。

## 散熱器

#### 卸下散熱器組件

- **1.** 按照<u>拆裝電腦內部元件之前</u>中的程序進行操作。
- **2.** 卸下:
  - a. <u>基座護蓋</u>
  - b. <u>電池</u>
- 3. 拔下風扇纜線。
- **4.** 卸下將散熱器組件固定至電腦和主機板的螺絲 [1,2]。

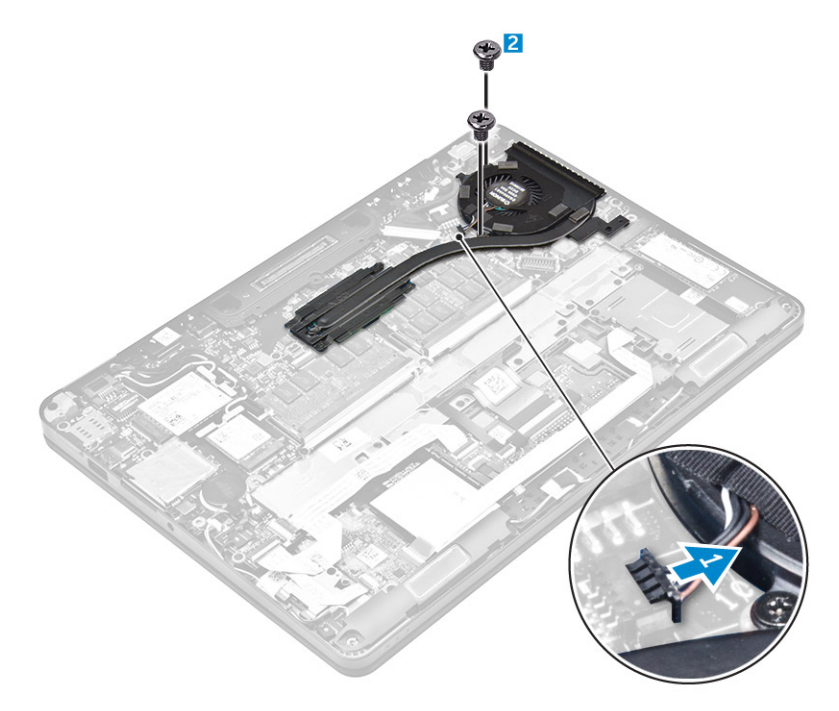

- 5. 若要卸下散熱器:
  - a. 卸下將散熱器組件固定至主機板的螺絲 [1, 2, 3, 4]。

💋 註: 按照圖說編號的順序卸下用來將散熱器固定至主機板的螺絲 [1、2、3、4]。

b. 將散熱器組件從主機板抬起 [5]。

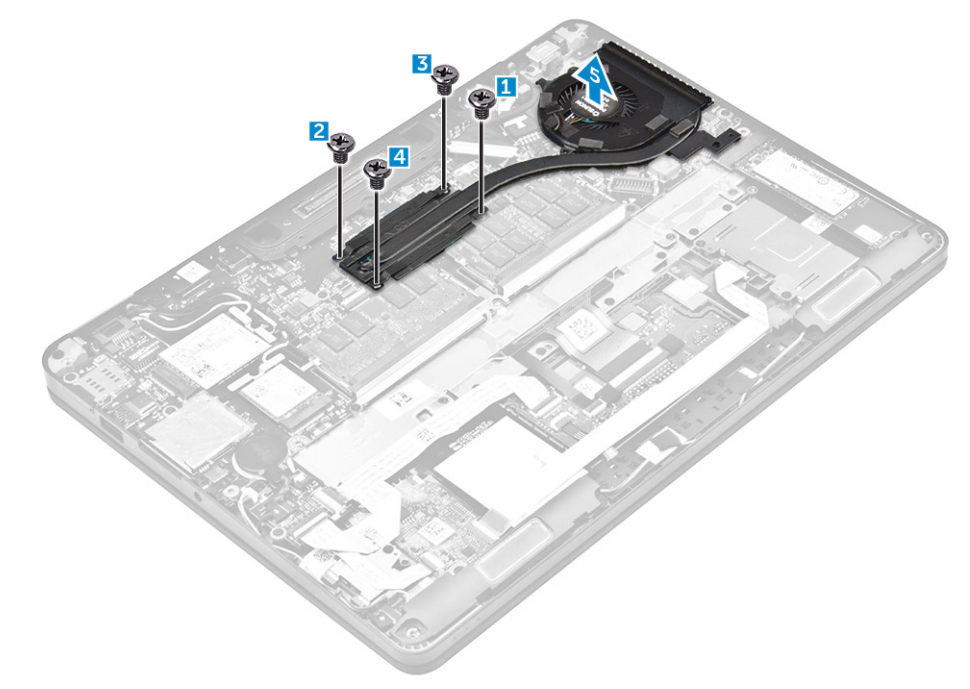

## 安裝散熱器組件

- **1.** 將散熱器組件對齊主機板上的螺絲固定器。
- **2.** 鎖緊將散熱器組件固定至電腦和主機板的螺絲。

#### 💋 註: 將主機板上的螺絲按照圖說編號 [1, 2, 3, 4] 的順序鎖緊。

- **3.** 將風扇纜線連接至主機板上的連接器。
- **4.** 安裝:
  - a. <u>電池</u>
  - b. <u>基座護蓋</u>
- 5. 按照<u>拆裝電腦內部元件之後</u>中的程序進行操作。

### 電源接頭連接埠

#### 卸下電源連接器連接埠

- 1. 按照<u>拆裝電腦內部元件之前</u>中的程序進行操作。
- **2.** 卸下:
  - a. <u>基座護蓋</u>
  - b. <u>電池</u>
- 3. 若要卸下電源連接器連接埠:
  - a. 拆下顯示器組件纜線。
  - b. 將電源連接器連接埠纜線從主機板拔下 [2]。
  - c. 將電源連接器連接埠續線從散熱器上的固定夾拆下。
  - d. 卸下螺絲以鬆開在電源連接器連接埠的金屬托架 [3] 。
  - e. 將金屬托架從電腦抬起取出 [4]。
  - f. 從電腦卸下電源連接器連接埠 [5]。

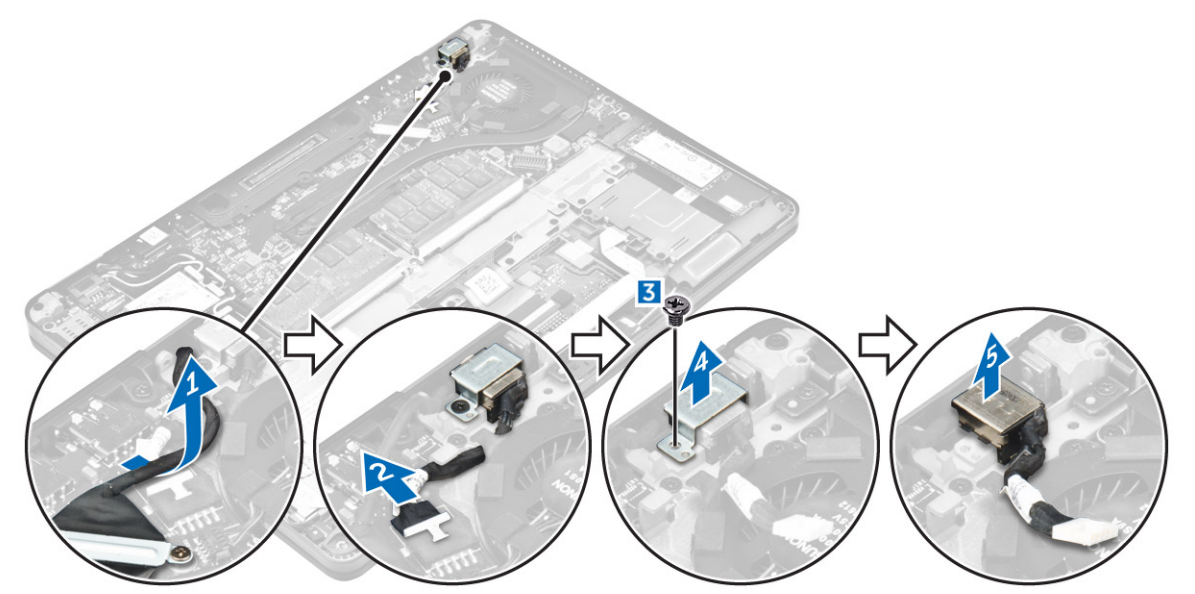

#### 安裝電源連接器連接埠

- **1.** 將電源連接器連接埠插入電腦的插槽。
- 2. 將金屬托架放置在電源連接器連接埠,並鎖緊將電源連接器連接埠固定至電腦的螺絲。
- 3. 將電源連接器連接埠纜線穿過散熱器上的固定夾。
- **4.** 將電源變壓器連接埠纜線連接至主機板的連接器。
- 5. 將顯示器組件纜線連接至電腦。
- 6. 安裝:
  - a. <u>電池</u>

- b. <u>基座護蓋</u>
- 7. 按照拆装電腦內部元件之後中的程序進行操作。

## 媒體插槽座框架

#### 卸下基座框架

- 1. 按照<u>拆裝電腦內部元件之前</u>中的程序進行操作。
- **2.** 卸下:
  - a. <u>基座護蓋</u>
    - b. <u>電池</u>
- 3. 卸下將基座框架固定至電腦的螺絲 [1]。
- **4.** 將基座框架從電腦抬起取出 [2]。

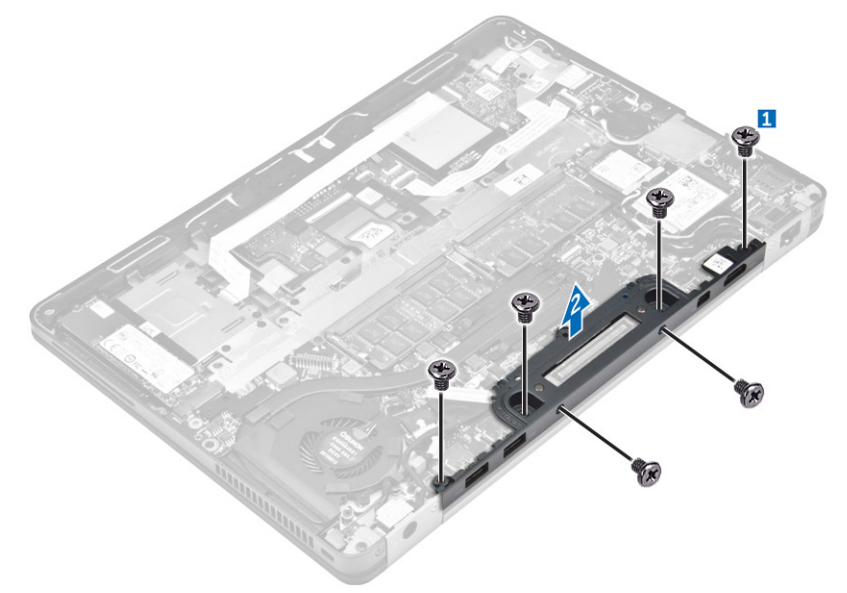

#### 安裝基座框架

- **1.** 將基座框架放置在電腦上。
- 2. 鎖緊將基座框架固定至電腦的螺絲。
- **3.** 安裝:
  - a. <u>電池</u>
    - b. <u>基座護蓋</u>
- **4.** 按照<u>拆裝電腦內部元件之後</u>中的程序進行操作。

## 主機板

#### 卸下主機板

- **1.** 按照<u>拆裝電腦內部元件之前</u>中的程序進行操作。
- **2.** 卸下:
  - a. <u>基座護蓋</u>
  - b. <u>電池</u>

- c. <u>記憶體模組</u>
- d. <u>SSD</u>
- e. <u>基座框架</u>
- f. <u>WLAN</u>卡
- g. WWAN <del>‡</del>
- h. <u>散熱器組件</u>
- i. <u>幣式電池</u>
- **3.** 若要卸下顯示器組件纜線:
  - a. 拆下 WWAN 與 WLAN 纜線[1]。
  - b. 卸下將顯示器組件纜線托架固定至主機板的 螺絲 [2]。
  - c. 將顯示器組件纜線托架從電腦抬起取出[3]。
  - d. 從電腦拔下顯示器組件纜線 [4]。

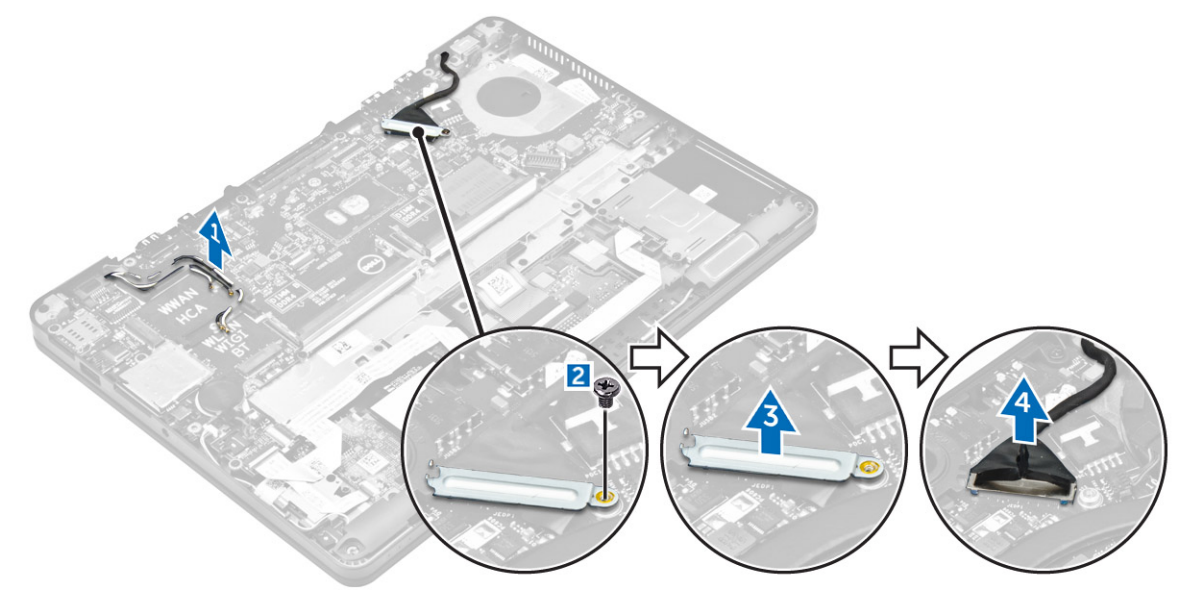

4. 拔下喇叭纜線 [1]、LED 板纜線 [2]、USH 板纜線和觸控板纜線 [3, 4]、電源連接器連接埠纜線 [5]。

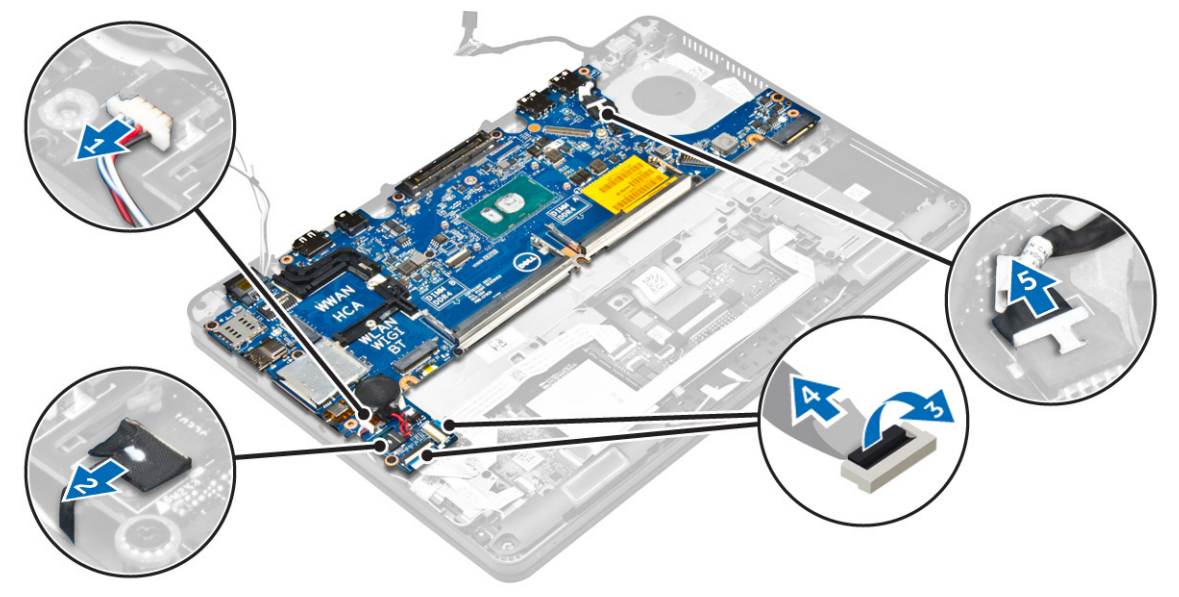

- 5. 若要卸下主機板:
  - a. 卸下將金屬托架固定至主機板的螺絲 [1]。
  - b. 將金屬托架抬起取出 [2]。

- c. 卸下將主機板固定至電腦的螺絲 [3]。
- d. 將主機板從電腦抬起取出 [4]。

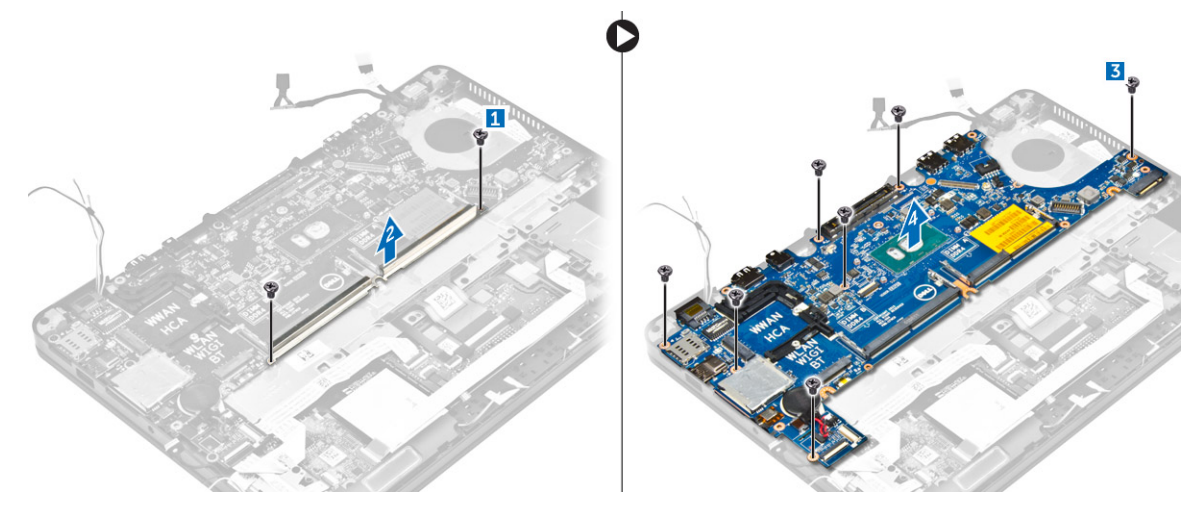

#### 安裝主機板

- 1. 將主機板對齊電腦上的螺絲固定器。
- 2. 將金屬托架置於記憶體模組連接器,然後鎖緊螺絲以將其固定在電腦上。
- **3.** 鎖緊將主機板固定至電腦的螺絲。
- **4.** 將喇叭、電源連接器、LED、觸控墊和主機板纜線連接至主機板上:
- 5. 將顯示器組件纜線連接至主機板上的連接器。
- 6. 將金屬托架置於顯示器組件纜線,然後鎖緊螺絲來固定它。
- 7. 安裝:
  - a. <u>幣式電池</u>
  - b. <u>散熱器組件</u>
  - c. <u>WWAN</u> <del>↓</del>
  - d. <u>WLAN</u> ‡
  - e. <u>基座框架</u>
  - f. <u>SSD</u>
  - g. <u>記憶體模組</u>
  - h. <u>電池</u>
  - i. <u>基座護蓋</u>
- 8. 按照<u>拆裝電腦內部元件之後</u>中的程序進行操作。

## 鍵盤格狀網片和鍵盤

#### 卸下鍵盤組件

- 💋 註:將鍵盤與鍵盤托的組合稱為鍵盤組件。
- **1.** 按照拆裝電腦內部元件之前中的程序進行操作。
- **2.** 卸下:
  - a. <u>基座護蓋</u>
  - b. <u>電池</u>
  - c. <u>SSD</u>
  - d. <u>WLAN</u> <del>↓</del>

- e. <u>WWAN</u> <del>‡</del>
- f. <u>記憶體模組</u>
- g. <u>散熱器組件</u>
- h. <u>幣式電池</u>
- i. <u>基座框架</u>
- j. <u>電源連接器連接埠</u>
- k. <u>主機板</u>
- **3.** 從鍵盤組件拔下觸控墊纜線 [1]。
- 4. 將鍵盤纜線從觸控板上的連接器拔下 [2,3]。

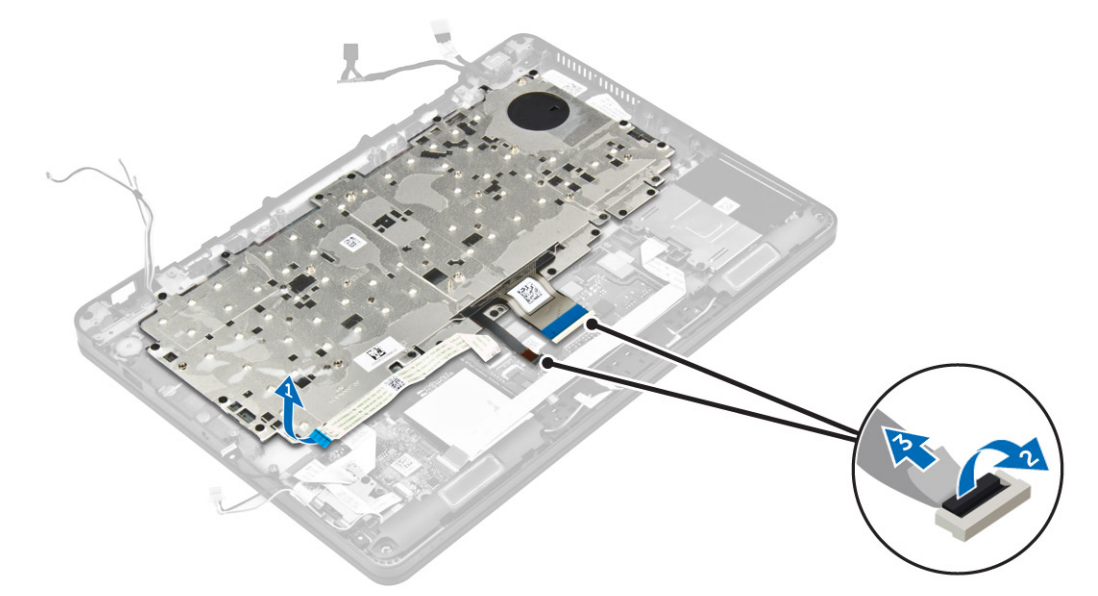

- 5. 卸下將鍵盤組件固定至電腦的螺絲 [1]。
- 6. 將鍵盤組件從電腦抬起取出 [2]。

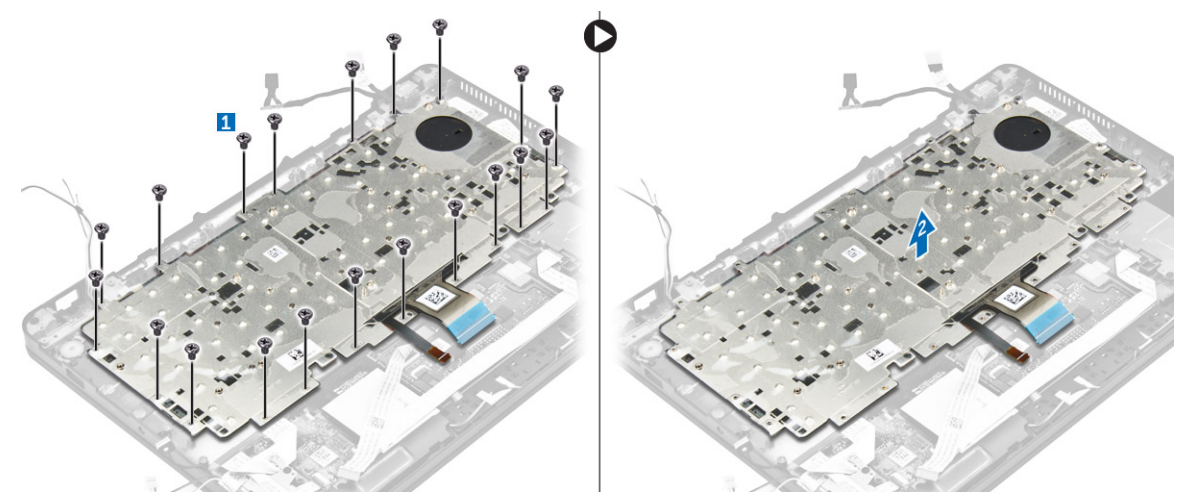

#### 將鍵盤從鍵盤托卸下

- **1.** 按照<u>拆裝電腦內部元件之前</u>中的程序進行操作。
- 2. 卸下 <u>鍵盤組件</u>。

💋 註: 按下 Fn + F10 開啟/關閉背光燈。

3. 卸下將鍵盤固定至鍵盤組件的螺絲 [1]。

4. 提起鍵盤盤托,使其脫離鍵盤 [2]。

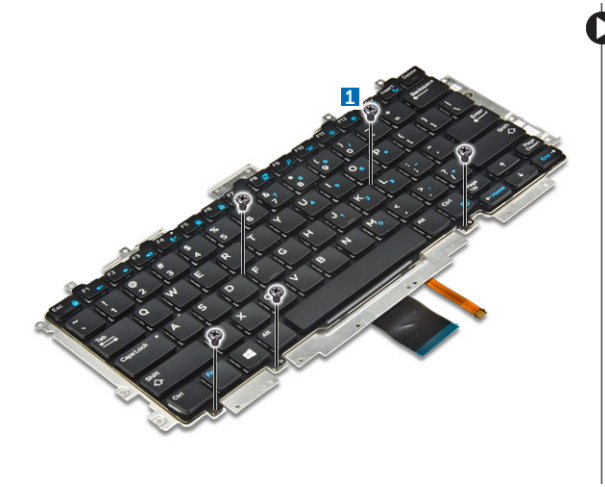

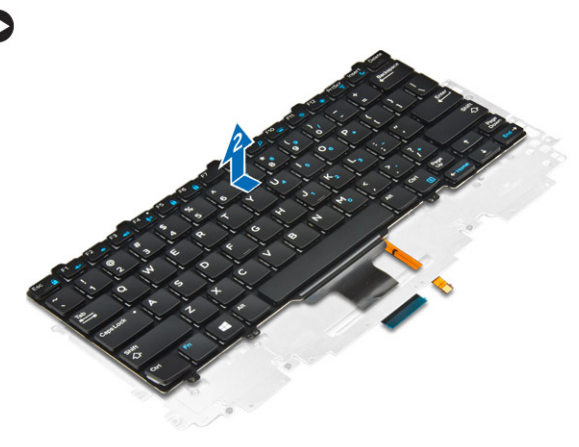

#### 將鍵盤安裝至鍵盤托

- **1.** 將鍵盤纜線穿過鍵盤托上的插槽。
- 2. 將鍵盤對齊鍵盤托上的螺絲固定器。
- **3.** 鎖緊螺絲以將鍵盤固定至鍵盤托。
- **4.** 安裝 <u>鍵盤組件</u>・

#### 安裝鍵盤組件

🖉 註:將鍵盤與鍵盤托的組合稱為鍵盤組件。

- 1. 將鍵盤組件對齊電腦上的螺絲固定器。
- 2. 鎖緊將鍵盤固定至電腦的螺絲。
- 3. 將鍵盤纜線連接至觸控板上的連接器。
- **4.** 安裝:
  - a. <u>主機板</u>
  - b. <u>基座框架</u>
  - c. <u>WLAN卡</u>
  - d. <u>WWAN</u>卡
  - e. <u>記憶體模組</u>
  - f. <u>散熱器組件</u>
  - g. <u>電源連接器連接埠</u>
  - h. <u>幣式電池</u>
  - i. <u>SSD</u>
  - j. <u>電池</u>
  - k. <u>基座護蓋</u>
- 5. 按照<u>拆裝系統內部元件之後</u>中的程序進行操作。

## 顯示器組件

#### 卸下顯示器組件

- 1. 按照<u>拆裝電腦內部元件之前</u>中的程序進行操作。
- **2.** 卸下:

- a. <u>基座護蓋</u>
- b. <u>電池</u>
- c. WLAN 🛧
- d. <u>WWAN</u>卡
- 3. 若要卸下顯示器鉸接托架:
  - a. 卸下將顯示器鉸接托架固定至電腦的螺絲 [1] 。
  - b. 從電腦卸下顯示器鉸接托架 [2]。

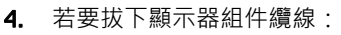

- a. 從主機板上的佈線通道拆下 WLAN 和 WWAN 纜線 [1]。
- b. 卸下將顯示器組件纜線托架固定至電腦的螺絲 [2]。
- c. 將顯示器組件纜線托架卸下,以接觸顯示器組件纜線 [3]。
- d. 從主機板拔下顯示器組件纜線 [4]。

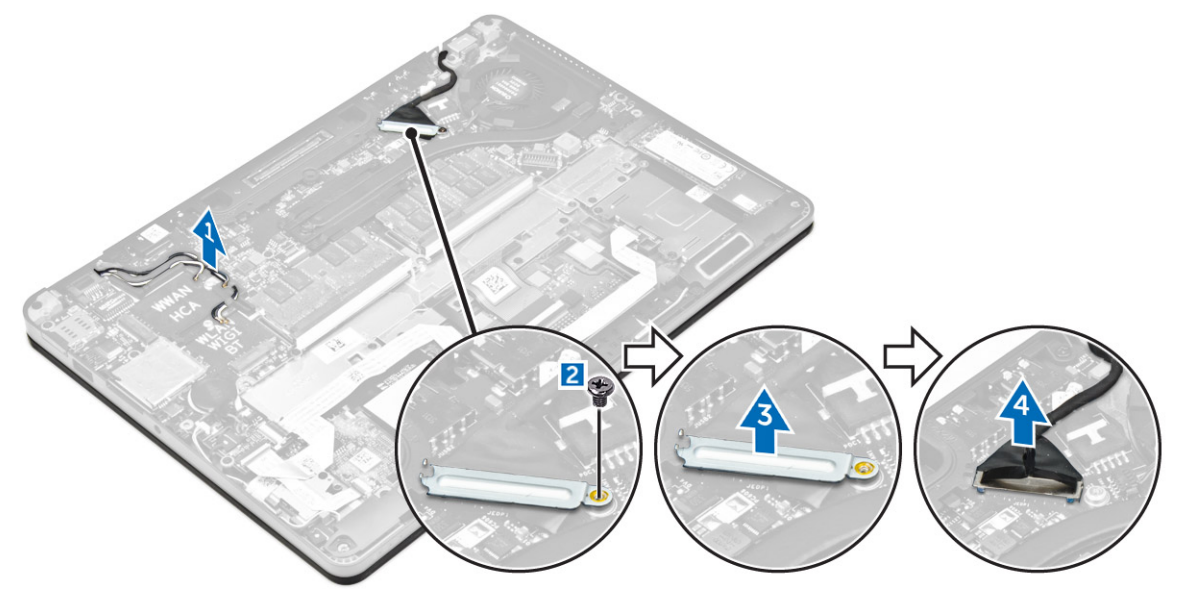

- 5. 若要拔下顯示器組件:
  - a. 卸下固定顯示器組件的螺絲 [1]。
  - b. 將 WWAN 卡和 WLAN 纜線和顯示器組件纜線從電腦上的插槽鬆開 [2]。

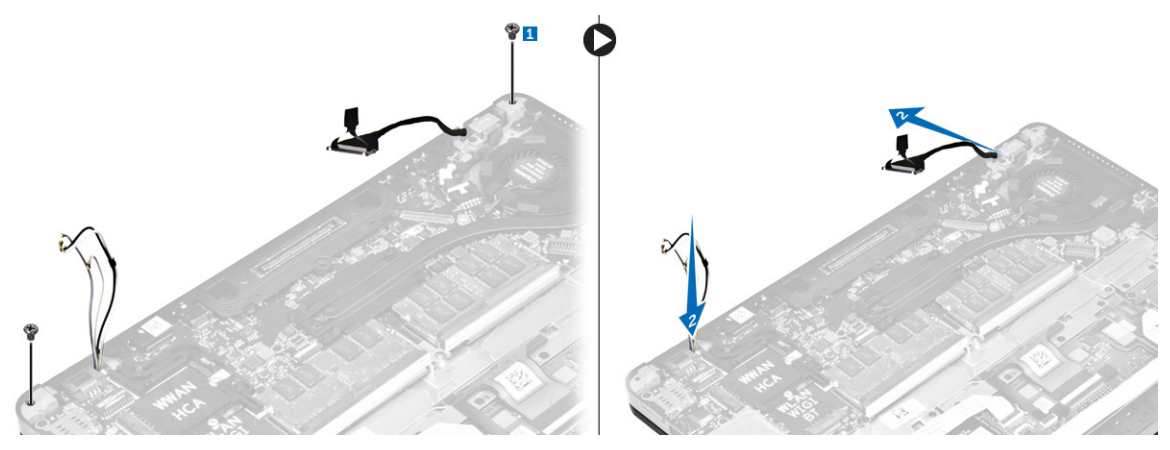

- 6. 若要卸下顯示器組件:
  - a. 卸下將顯示器組件固定至電腦的螺絲 [1]。
  - b. 打開顯示器組件 [2] 並抬起顯示器組件以將它從電腦卸下 [3]。

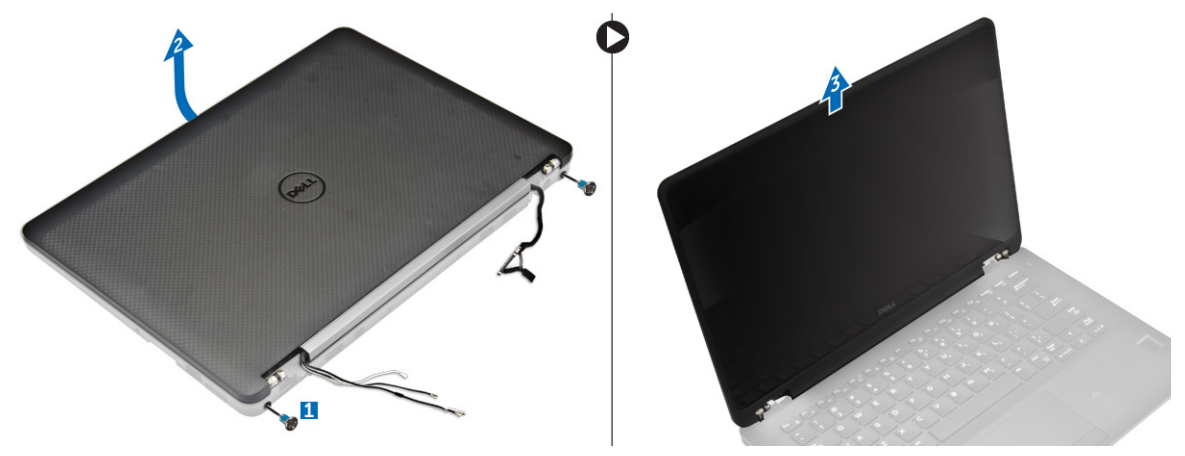

#### 安裝顯示器組件

1. 將顯示器鉸插入電腦上的插槽。

💋 註: 此一動作應於顯示器組件在開啟位置時進行。確定鉸接插槽和電腦都沒有纜線。

- 2. 關閉顯示器組件。
- 3. 將 WLAN 和 WWAN 纜線插入穿過電腦的插槽
- 4. 將顯示器組件纜線穿過電腦上的插槽和固定夾。
- 5. 鎖緊將顯示器組件固定至電腦的螺絲。
- 6. 將 WLAN 和 WWAN 纜線穿過主機板上的佈線通道。
- 7. 將 WLAN 和 WWAN 纜線連接至 WLAN 和 WWAN 卡上的連接器。
- 8. 將顯示器纜線連接至主機板上的連接器。
- 9. 將顯示器纜線托架蓋過連接器,並鎖緊將顯示器纜線固定至主機板的螺絲。
- 10. 鎖緊將顯示器組件固定至電腦的螺絲。
- 11. 安裝顯示器鉸接托架並鎖緊將其固定至電腦的螺絲。
- **12.** 安裝:
  - a. <u>WLAN</u> <del>+</del>
  - b. <u>WWAN</u>卡
  - c. <u>電池</u>
  - d. <u>基座護蓋</u>

13. 按照<u>拆裝電腦內部元件之後</u>中的程序進行操作。

## 顯示器前蓋

#### 卸下顯示器前蓋

- 註:顯示器前蓋僅適用於非觸控式系統。
- 1. 按照<u>拆裝電腦內部元件之前</u>中的程序進行操作。
- **2.** 卸下:
  - a. <u>基座護蓋</u>
  - b. <u>電池</u>
  - c. <u>顯示器組件</u>
- 3. 使用塑膠劃線器,鬆開邊緣上的彈片以從顯示器組件鬆開顯示器前蓋[1,2]。
- **4.** 將顯示器前蓋從顯示器組件卸下。

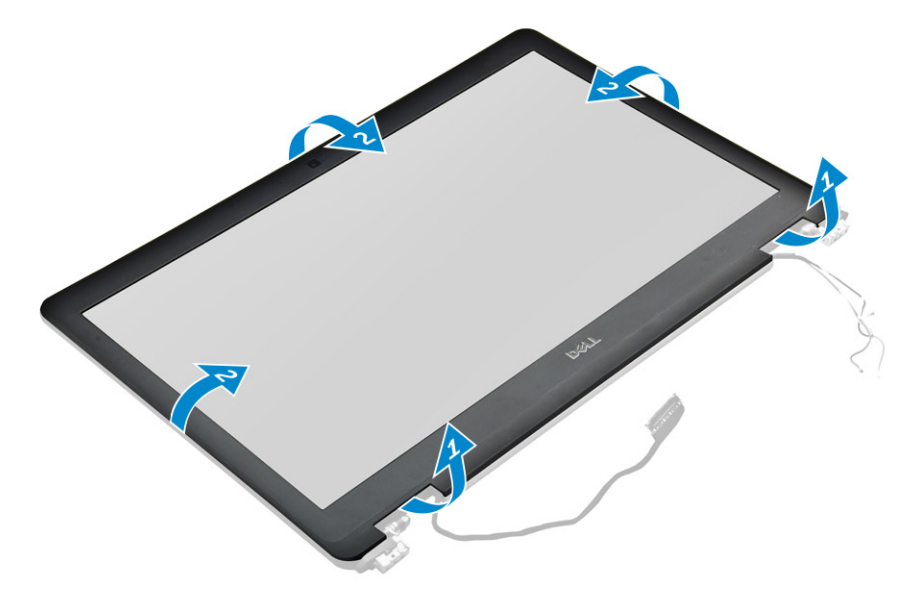

#### 安裝顯示器前蓋

- **1.** 將顯示器前蓋放置在顯示器組件上。
- 2. 按下顯示器前蓋邊緣,直到卡至顯示器組件的定位。
- **3.** 安裝:
  - a. <u>顯示器組件</u>
  - b. <u>電池</u>
  - c. <u>基座護蓋</u>
- **4.** 按照<u>拆裝電腦內部元件之後</u>中的程序進行操作。

顯示板

#### 卸下顯示板

- **1.** 按照<u>拆裝電腦內部元件之前</u>中的程序進行操作。
- **2.** 卸下:

- a. <u>基座護蓋</u>
- b. <u>電池</u>
- c. <u>顯示器組件</u>
- d. <u>顯示器前蓋</u>

#### 💋 註: 這僅適用於非觸控式系統。

- 3. 卸下非觸控式系統的顯示板:
  - a. 卸下將顯示板固定至顯示器組件的螺絲 [1]。
  - b. 抬起顯示板,然後將顯示板翻轉過來,以接觸 eDP 纜線 [2]。
  - c. 撕下膠帶 [3] 以使用 eDP 纜線。
  - d. 從連接器拔下 eDP 纜線 [4, 5, 6]。
  - e. 抬起顯示板。

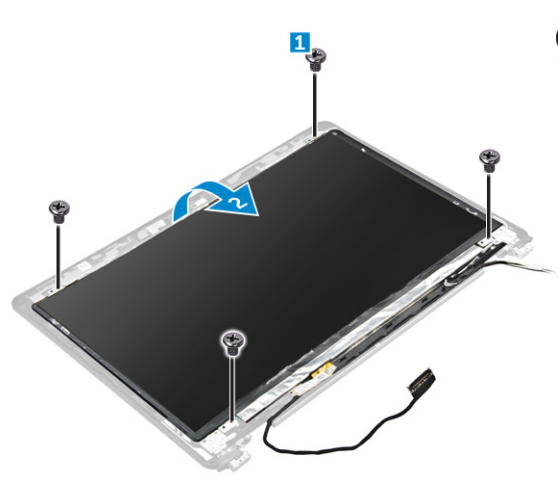

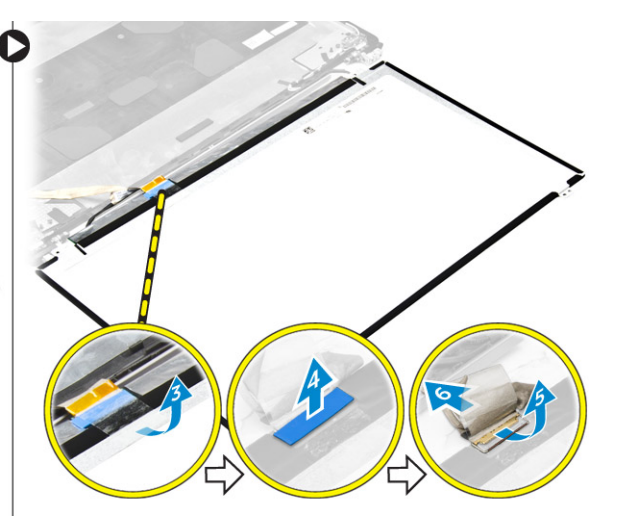

- 4. 卸下觸控式系統的顯示板:
  - a. 使用塑膠拆殼棒抬起顯示板邊緣,以將其從顯示器組件鬆開。

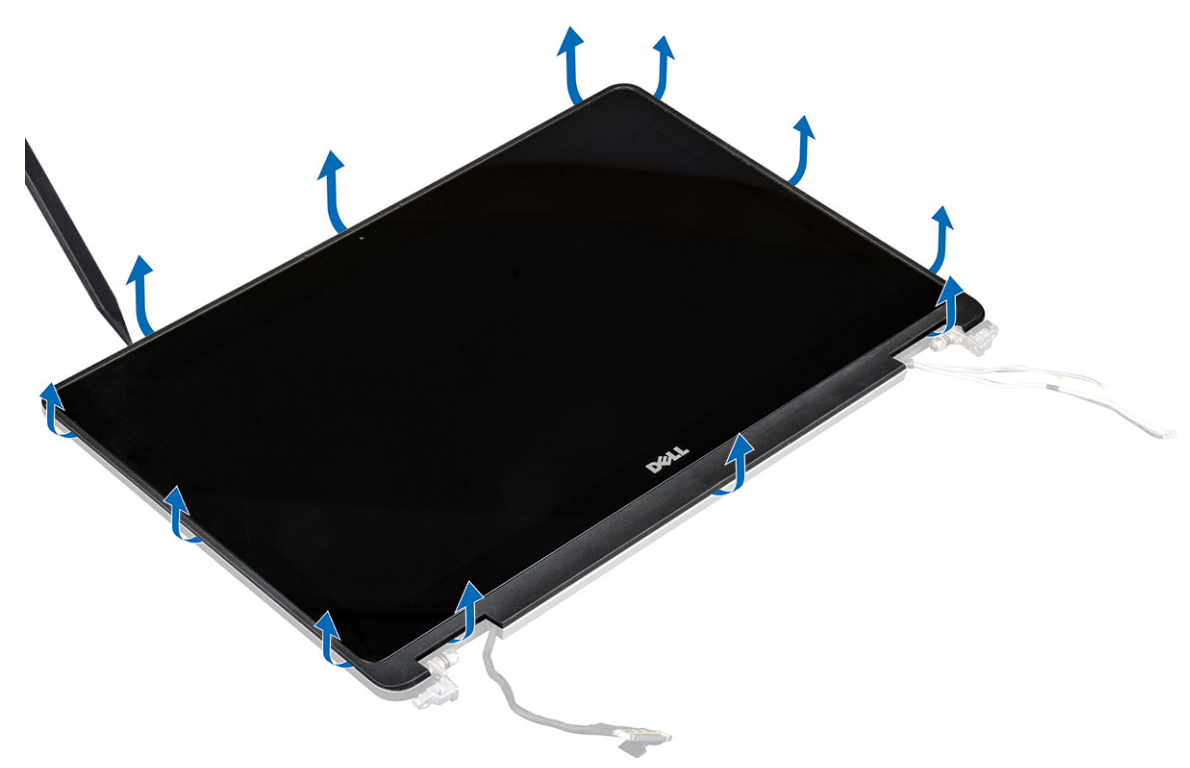

#### b. 將顯示板正面朝下放置。

c. 滑動顯示器組件以接觸 eDP 纜線。

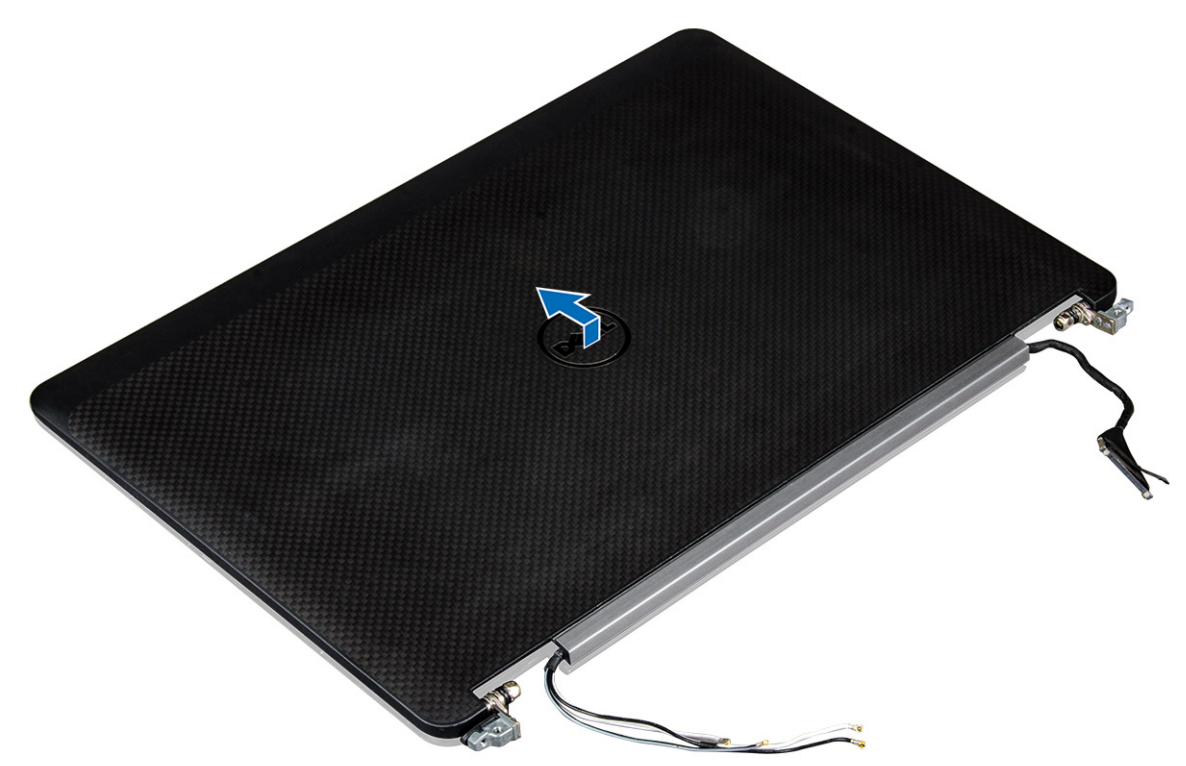

- d. 撕下膠帶以接觸 eDP 纜線 [1]。
- e. 從顯示板背面的連接器將 eDP 纜線拔下 [2, 3]。
- f. 將顯示器組件從顯示板抬起取出 [4]。

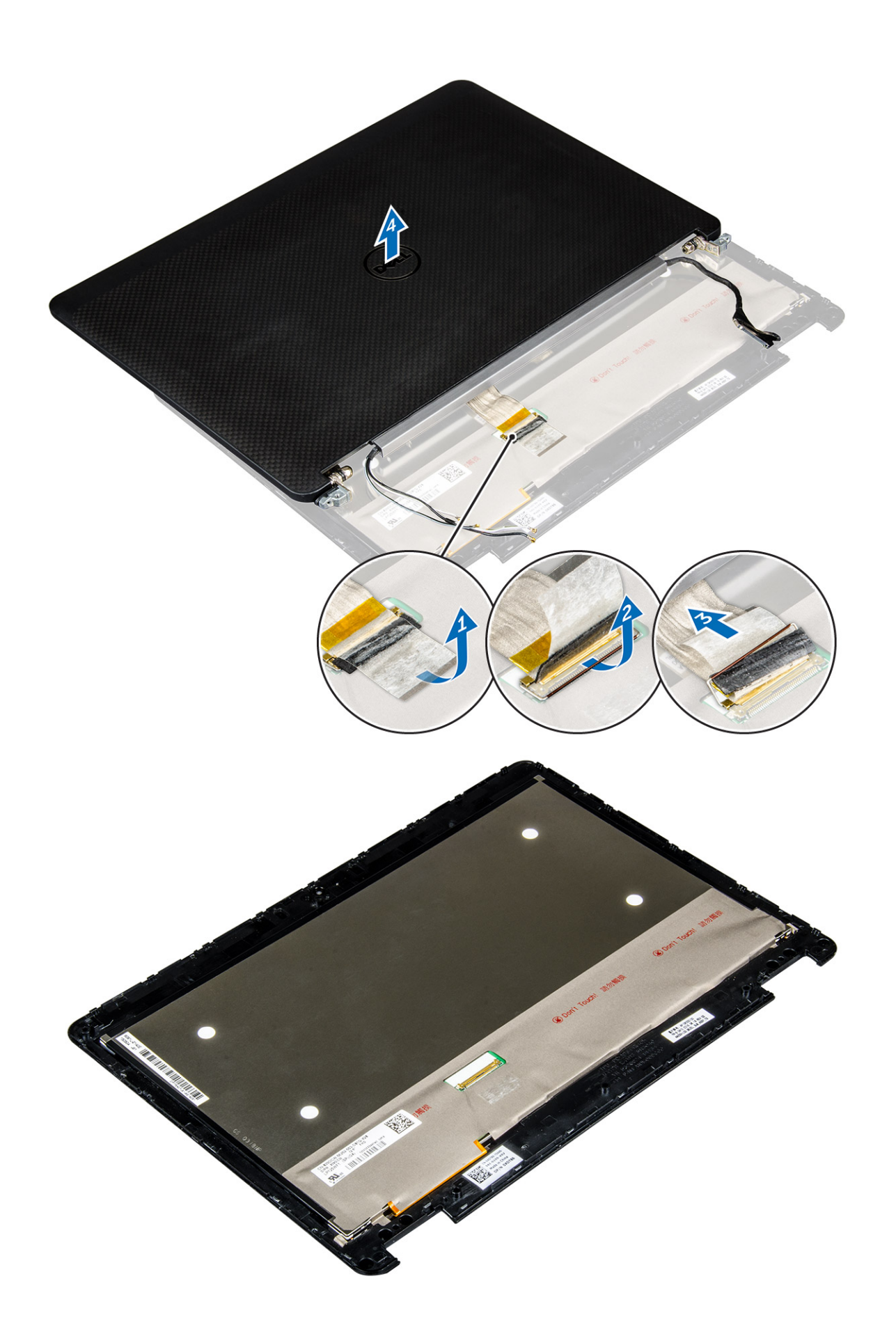

#### 安裝顯示板

- **1.** 如要安裝非觸控式系統的顯示板:
  - a. 將 eDP 纜線連接至顯示板背面的連接器並貼上膠帶。
  - b. 將顯示板對齊顯示器組件上的彈片。
  - c. 鎖緊將顯示板固定至顯示器組件的螺絲。
- 2. 如要安裝觸控式系統的顯示板:
  - a. 將顯示板正面朝下放置。
  - b. 將顯示器組件翻轉顯示板,並將其向前滑動。
  - c. 將 eDP 纜線連接至顯示板背面的連接器並貼上膠帶。
  - d. 將顯示器組件翻過來。
  - e. 將顯示板對齊顯示器組件上的彈片。
  - f. 按下顯示板的邊緣以將其固定至顯示器組件。
- **3.** 安裝:
  - a. <u>顯示器前蓋</u>

💋 註: 這僅適用於非觸控式系統。

- b. 顯示器組件
- c. <u>電池</u>
- d. <u>基座護蓋</u>
- **4.** 按照<u>拆裝系統內部元件之後</u>中的程序進行操作。

## 顯示器鉸接

#### 卸下顯示器鉸接

- 1. 按照<u>拆裝電腦內部元件之前</u>中的程序進行操作。
- **2.** 卸下:
  - a. <u>基座護蓋</u>
  - b. <u>電池</u>
  - c. <u>顯示器組件</u>
  - d. <u>顯示器前蓋</u>

💋 註: 這僅適用於非觸控式系統。

e. <u>顯示板</u>

#### 💋 註: 這僅適用於觸控式系統。

- 3. 卸下顯示器鉸接:
  - a. 卸下將顯示器鉸接固定至顯示器組件的螺絲 [1,3]。

#### 💋 註: 觸控式和非觸控式系統的螺絲數目可能會有所不同。

b. 卸下顯示器鉸接 [2, 4]。

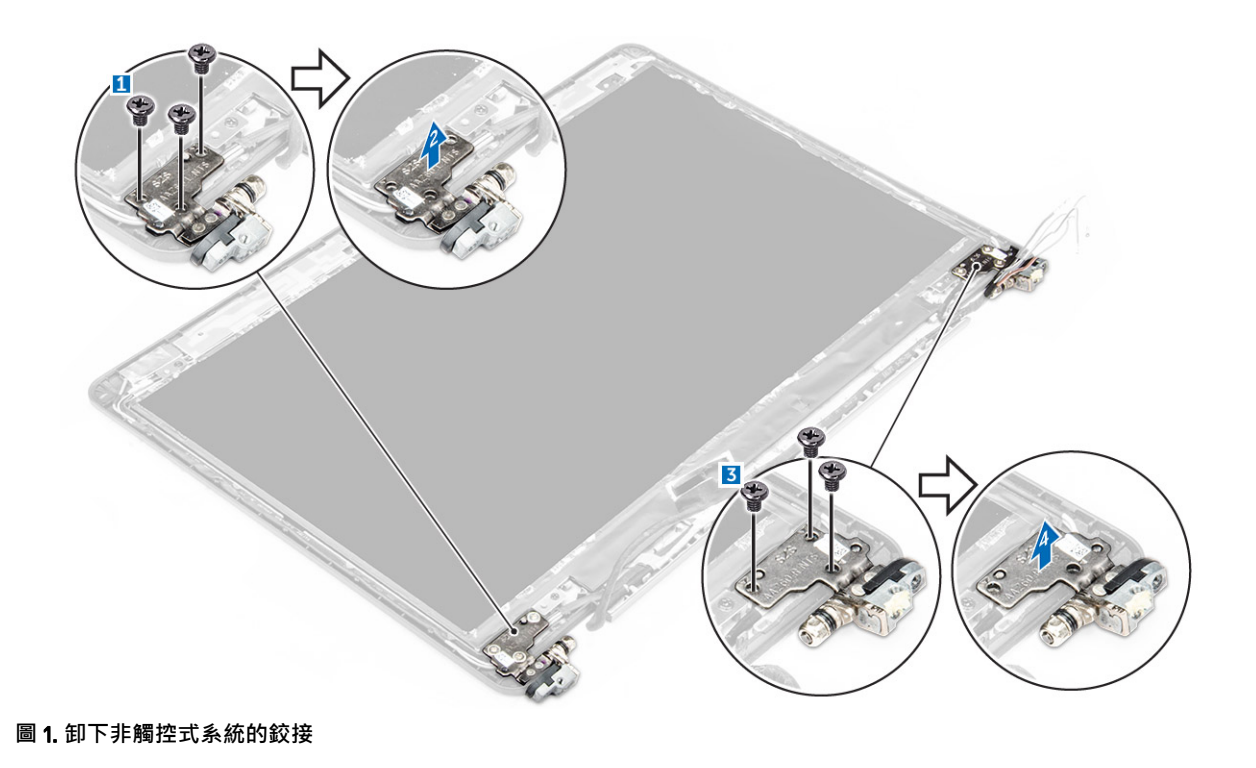

圖 2. 卸下觸控式系統的鉸接

#### 安裝顯示器鉸接

- **1.** 將顯示器鉸接對齊顯示器組件上的螺絲固定器。
- 2. 鎖緊將顯示板鉸接固定至顯示器組件的螺絲。

- 3. 安裝:
  - a. <u>顯示器前蓋</u>

💋 註: 這僅適用於非觸控式系統。

b. <u>顯示板</u>

💋 註: 這僅適用於觸控式系統。

- c. <u>顯示器組件</u>
- d. <u>電池</u>
- e. <u>基座護蓋</u>
- **4.** 按照<u>拆裝系統內部元件之後</u>中的程序進行操作。

## eDP 纜線

#### 卸下 eDP 纜線

- 1. 按照<u>拆裝電腦內部元件之前</u>中的程序進行操作。
- **2.** 卸下:
  - a. <u>基座護蓋</u>
  - b. <u>電池</u>
  - c. <u>顯示器組件</u>
  - d. <u>顯示器前蓋</u>

#### 💋 註: 這僅適用於非觸控式系統。

e. <u>顯示板</u>

- 3. 從攝影機拔下攝影機纜線 [1]。
- 4. 撕下攝影機纜線膠帶並將 eDP 和顯示器纜線從顯示器組件上的固定夾拆下 [2,3]。
- 5. 從顯示器組件卸下 eDP 纜線。

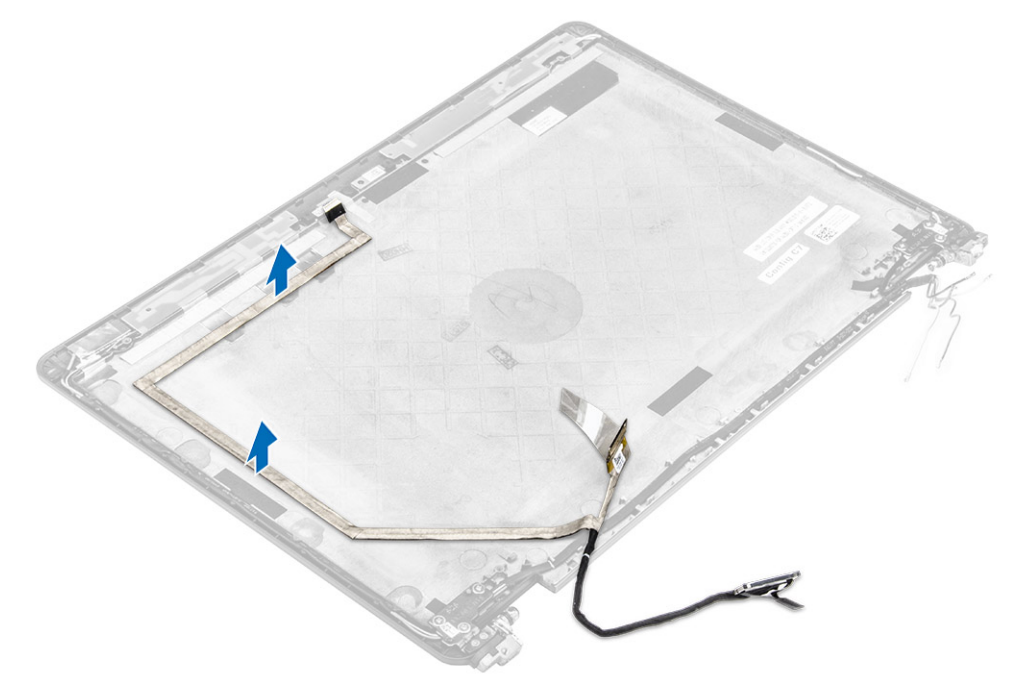

圖 3. 卸下非觸控式系統的 eDP 纜線

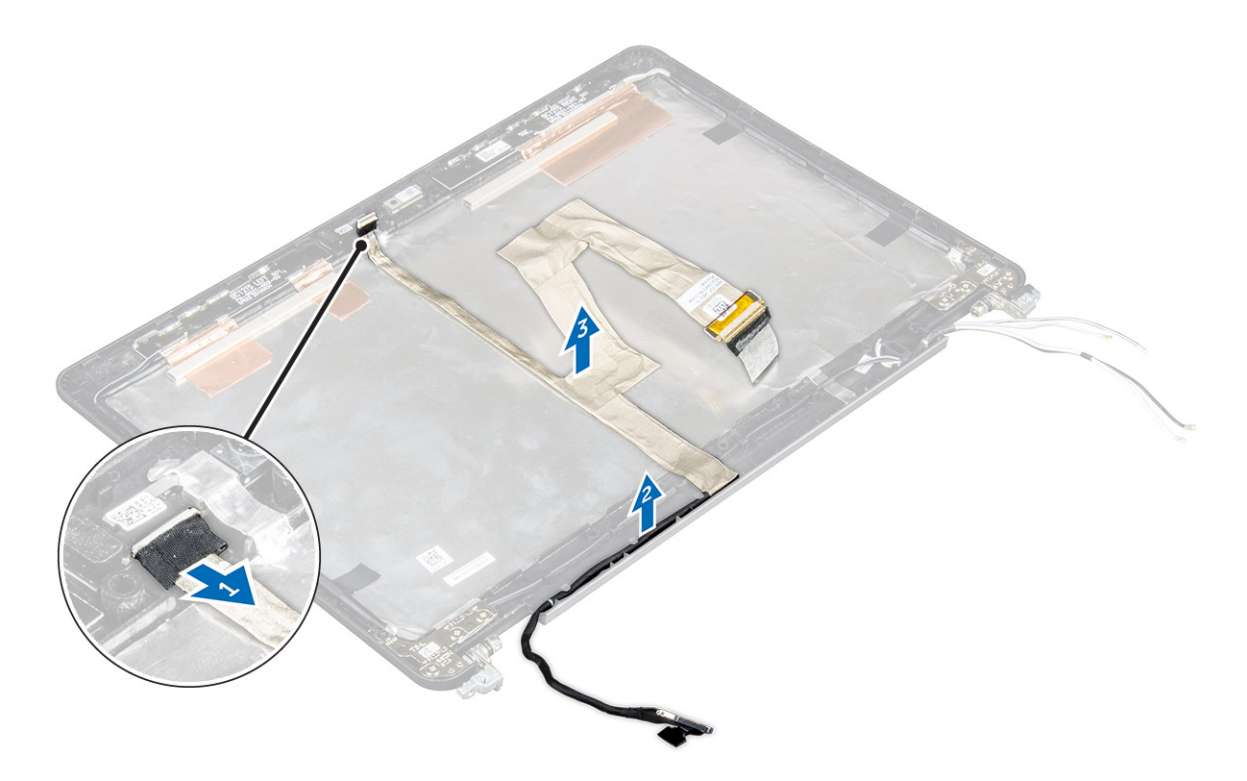

#### 圖 4. 卸下觸控式系統的 eDP 纜線

#### 安裝 eDP 纜線

- **1.** 將顯示器纜線穿過顯示器組件上的固定夾。
- 2. 貼上攝影機纜線的膠帶·並連接攝影機纜線。
- 3. 將 eDP 纜線連接至顯示器組件上的連接器。
- **4.** 安裝:
  - a. <u>顯示板</u>
  - b. <u>顯示器前蓋</u>

## 💋 註:這僅適用於非觸控式系統。

- c. <u>顯示器組件</u>
- d. <u>電池</u>
- e. <u>基座護蓋</u>
- 5. 按照<u>拆裝系統內部元件之後</u>中的程序進行操作。

## 攝影機

#### 卸下攝影機

- 1. 按照<u>拆裝電腦內部元件之前</u>中的程序進行操作。
- **2.** 卸下:
  - a. <u>基座護蓋</u>
  - b. <u>電池</u>
  - c. <u>顯示器組件</u>
  - d. <u>顯示器前蓋</u>

## 💋 註:這僅適用於非觸控式系統。

- e. <u>顯示板</u>
- **3.** 撕下將攝影機固定至顯示器組件的膠帶 [1]。
- **4.** 從顯示器組件上的連接器上拔下攝影機纜線 [2]。
- 5. 從顯示器組件抬起並卸下攝影機 [3]。

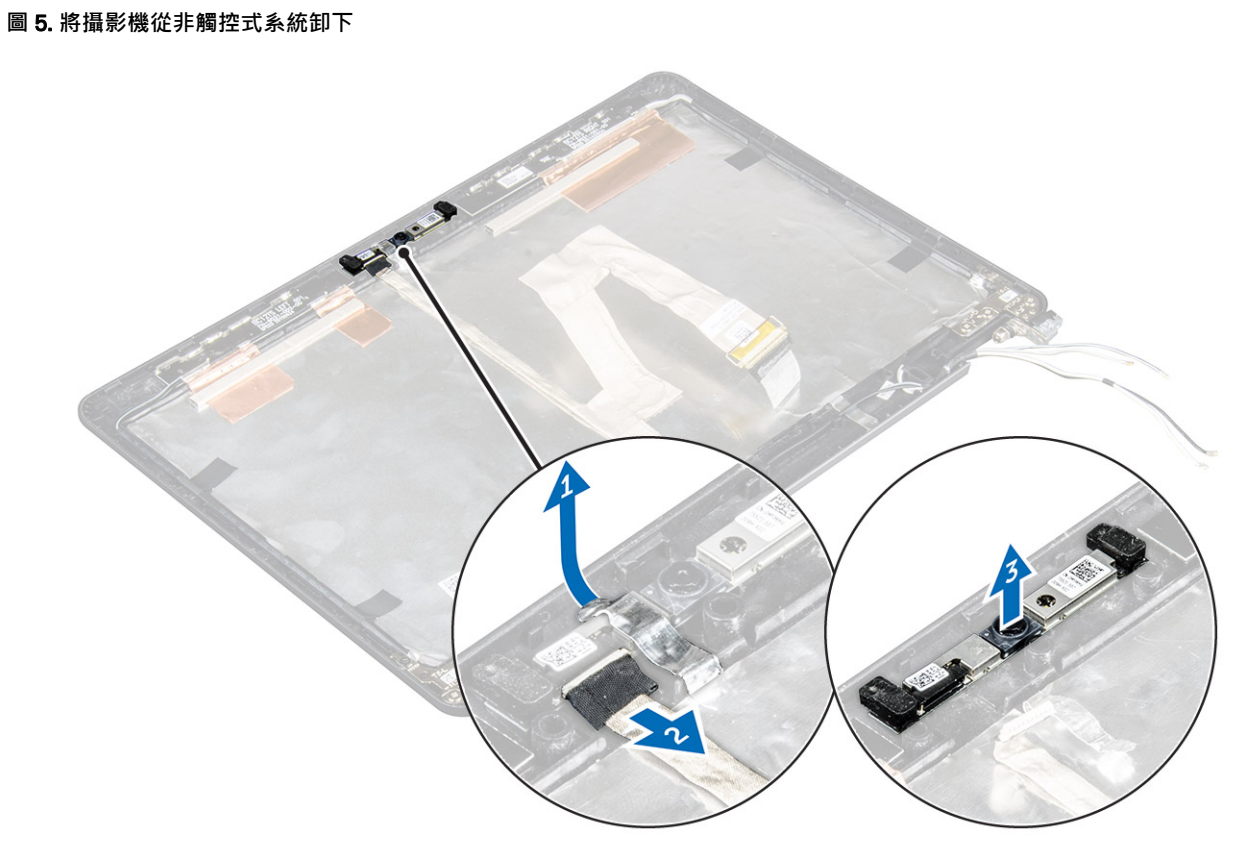

圖 6. 從觸控式系統將攝影機卸下

#### 安裝攝影機

- **1.** 將攝影機放置在顯示器組件上。
- 2. 將攝影機纜線連接至顯示器組件上的連接器。
- 3. 貼上膠帶以將攝影機固定至顯示器組件。
- **4.** 安裝:
  - a. <u>顯示板</u>
  - b. <u>顯示器前蓋</u>

💋 註: 這僅適用於非觸控式系統。

- c. <u>顯示器組件</u>
- d. <u>電池</u>
- e. <u>基座護蓋</u>
- 5. 按照<u>拆裝系統內部元件之後</u>中的程序進行操作。

## 手掌墊

#### 裝回手掌墊

- 1. 按照<u>拆裝電腦內部元件之前</u>中的程序進行操作。
- **2.** 卸下:
  - a. <u>基座護蓋</u>
  - b. <u>電池</u>
  - c. <u>記憶體模組</u>
  - d. <u>SSD</u>
  - e. <u>基座框架</u>
  - f. <u>WLAN</u>卡
  - g. WWAN 🛧
  - h. <u>散熱器組件</u>
  - i. <u>電源連接器連接埠</u>
  - j. <u>幣式電池</u>
  - k. <u>顯示器組件</u>
  - I. <u>喇叭</u>
  - m. <u>智慧卡固定框架</u>
  - n. <u>鍵盤</u>
  - o. <u>主機板</u>

💋 註: 您左側的元件是手掌墊。

- **3.** 將下列元件安裝在新的手掌墊。
  - a. <u>鍵盤組件</u>
  - b. <u>主機板</u>
  - c. <u>幣式電池</u>
  - d. <u>WLAN</u>卡
  - e. WWAN ₩
  - f. 智慧卡固定框架
  - g. <u>記憶體模組</u>
  - h. <u>散熱器組件</u>
  - i. <u>電源連接器連接埠</u>
  - j. <u>基座框架</u>
  - k. 顯示器組件
  - I. <u>智慧卡固定框架</u>
  - m. <u>SSD</u>
  - n. <u>喇叭</u>
  - o. <u>電池</u>
  - p. <u>基座護蓋</u>
- **4.** 按照<u>拆裝系統內部元件之後</u>中的程序進行操作。

# 3

# 系統設定

## 開機順序

Boot Sequence (開機順序) 可讓您略過系統設定定義的開機裝置順序 · 並直接開機至特定裝置 (例如:光碟機或硬碟)。開機自 我測試 (POST) 期間 · 一旦螢幕上出現 Dell 標誌時 · 您就可以:

- 按下 F2 鍵存取系統設定
- 按下 F12 鍵顯示單次開機功能表

單次開機功能表會顯示可用的開機裝置,包括診斷選項。可用的開機功能表選項有:

- 抽取式磁碟機 (如果有的話)
- STXXXX 磁碟機

#### 🚺 註: XXX 代表 SATA 磁碟機編號。

- 光碟機 (如果有的話)
- SATA 硬碟 (如果有的話)
- 診斷

🜠 註: 選擇 Diagnostics (診斷) 將會顯示 ePSA diagnostics (ePSA 診斷) 畫面。

開機順序畫面也會顯示選項,讓您存取系統設定畫面。

#### 導覽鍵

💋 註: 在大部分的系統設定選項上,您所做變更會被儲存,但是必須等到您重新啟動系統後,變更才會生效。

| 按鍵    | 導覽                                 |
|-------|------------------------------------|
| 向上方向鍵 | 移至上一個欄位。                           |
| 向下方向鍵 | 移至下一個欄位。                           |
| Enter | 在所選取的欄位中選擇一個值 (如果有的話) 或依照欄位中的連結進行。 |
| 空白鍵   | 展開或收合下拉式清單 (若適用)。                  |
| 標籤    | 移至下個焦點區域。                          |
|       | / 註:僅適用於標準圖形瀏覽器。                   |
|       |                                    |

Esc 鍵 移到上一頁,直到您看到主畫面為止。在主畫面按下 Esc 後,會出現一則訊息,提示您儲存任何未儲存 的變更,然後重新啟動系統。

## System setup (系統設定) 選項

💋 註: 視電腦和安裝的裝置而定,此部分列出的項目不一定會出現。

## General (一般) 畫面選項

此部分列出您電腦的主要硬體功能。

#### 說明 鐉頂

(系統資訊)

- System Information 此部分列出您電腦的主要硬體功能。
  - System Information (系統資訊): 顯示 BIOS Version (BIOS 版本)、Service Tag (服務標籤)、Asset Tag (資產標籤)、Ownership Date (擁有權日期)、Manufacture Date (製造日期)、以及 Express Service Code (快速服務代碼)。
  - Memory Information (記憶體資訊):顯示 Memory Installed (已安裝的記憶體)、Memory Available (可 用記憶體)、Memory Speed (記憶體速度)、Memory Channels Mode (記憶體通道模式)、Memory Technology (記憶體技術)、DIMM A Size (DIMM A 大小)和 DIMM B Size (DIMM B 大小)。
  - Processor Information (處理器資訊):顯示 Processor Type (處理器類型)、Core Count (核心計數)、 Processor ID (處理器 ID)、Current Clock Speed (目前時脈速度)、Minimum Clock Speed (最小時脈速 度)、Maximum Clock Speed (最大時脈速度)、Processor L2 Cache (處理器第二級快取記憶體)、 Processor L3 Cache (處理器第三級快取記憶體)、HT Capable (HT 支援)和 64-Bit Technology (64 位 元技術)。
  - 裝置資訊: Displays Primary Hard Drive (顯示主硬碟機)、M.2 SSD-0、Dock eSATA Device (Dock eSATA 裝置)、LOM MAC Address (LOM MAC 位址)、Video Controller (影像控制器)、Video BIOS Version (影像 BIOS 版本)、Video Memory (影像記憶體)、Panel Type (面板類型)、Native Resolution (原生解析度)、Audio Controller (音效控制器)、Wi-Fi Device (Wi-Fi 裝置)、WiGig Device (WiGig 裝 置)、Cellular Device (行動裝置)、Bluetooth Device (藍牙裝置)。

| Battery Information      | 顯示電池狀態.以及連接至電腦的交流電變壓器類型。                                                                                                    |
|--------------------------|----------------------------------------------------------------------------------------------------|
| Boot Sequence            | 可讓您變更電腦嘗試尋找作業系統的順序。                                                                                                    |
|                          | <ul> <li>Diskette Drive (軟碟機)</li> <li>Internal HDD (內部硬碟機)</li> <li>USB Storage Device (USB 儲存裝置)</li> <li>CD/DVD/CD-RW Drive (CD/DVD/CD-RW 磁碟機)</li> <li>Onboard NIC (機載 NIC)</li> </ul> |
| Advanced Boot<br>Options | 此選項可讓您載入傳統選用 ROM。在預設下,會停用 Enable Legacy Option ROMs (啟用傳統選用 ROM)。                                                                                                    |

Date/Time 可讓您變更日期和時間。

## System Configuration (系統組態) 畫面選項

| 選項             | 說明                                                        |
|----------------|-----------------------------------------------------------|
| Integrated NIC | 可讓您設定內建網路控制器。選項包括:                                        |
|                | <ul> <li>Disabled (已停用)</li> <li>Enabled (已啟用)</li> </ul> |
|                | <ul> <li>Enabled w/PXE (已啟用 w/PXE):此選項預設為啟用。</li> </ul>   |

Parallel Port 可讓您設定擴充基座上的並列埠。選項包括:

- Disabled (已停用)
- AT:此選項預設為啟用。

| 選項                            | 說明                                                                                       |
|-------------------------------|------------------------------------------------------------------------------------------|
|                               | • PS2                                                                                    |
|                               | • ECP                                                                                    |
| Serial Port                   | 可讓您設定內建序列埠。選項包括:                                                                         |
|                               | • Disabled (已停用)                                                                         |
|                               | • COM1:此選項預設為啟用。                                                                         |
|                               | • COM2                                                                                   |
|                               | • COM3                                                                                   |
|                               | • COM4                                                                                   |
| SATA Operation                | 可讓您設定內部 SATA 硬碟控制器。選項包括:                                                                 |
|                               | • Disabled (已停用)                                                                         |
|                               | AHCI                                                                                     |
|                               | • RAID On (RAID 開啟):此選項預設為啟用。                                                            |
| Drives                        | 可讓您設定機載 SATA 磁碟機。所有磁碟機預設為啟用。選項包括:                                                        |
|                               | • SATA-1                                                                                 |
|                               | M.2 PCI-e SSD-0                                                                          |
|                               | • SATA-2                                                                                 |
| SMART Reporting               | 此欄位可控制在系統啟動期間是否報告內建磁碟機的硬碟錯誤。此技術屬於 SMART (自動監測分析與報<br>告技術) 規格。此選項預設為停用。                   |
|                               | • Enable Smart Reporting (啟用 SMART 報告)                                                   |
| USB Configuration<br>(USB 組能) | 這是選用功能。                                                                                  |
|                               | 此欄位可設定內建 USB 控制器。如果 Boot Support (開機支援) 已啟用.系統會允許從任何類型的 USB<br>大型儲存裝置 (HDD 、隨身碟、軟碟櫟) 閉櫟。 |
|                               | 如果 USB 連接埠已啟用·附接至此連接埠的裝置已啟用並可供作業系統使用。                                                    |
|                               |                                                                                          |
|                               | 如果 USB 建按埠已停用,作美系統無法俱測到附接至此建接埠的装直。                                                       |
|                               | 選項包括:                                                                                    |
|                               | • Enable USB Boot Support (啟用 USB 開機支援) (預設為啟用)                                          |
|                               | • Enable External USB Port (啟用外接式 USB 連接埠) (預設為啟用)                                       |
|                               | 註: USB 鍵盤和滑鼠在 BIOS 設定中都可使用,不論這些設定為何。                                                     |
| USB PowerShare                | 此欄位配置 USB Powershare 功能的行為。此選項允許您透過 USB PowerShare 連接埠使用存儲系統電<br>池的電源為外接設備充電。            |
| 音訊                            | 此欄位可啟用或停用整合式音訊控制器。在預設下. <b>Enable Audio (啟用音效)</b> 選項已選取。                                |
|                               | • Fnable Microphone (啟用麥克風) (預設為啟用)                                                      |
|                               | <ul> <li>Enable Internal Speaker (啟用內建喇叭) (預設為啟用)</li> </ul>                             |

| 選項                                       | 說明                                                                                                    |
|------------------------------------------|----------------------------------------------------------------------------------------------------|
| Keyboard<br>Illumination                 | 此欄位允許您選擇鍵盤照明功能的作業模式。鍵盤亮度等級可設定為從 0% 至 100%。選項包括:                                                                                                    |
|                                          | <ul> <li>Disabled (已停用)</li> <li>Dim (暗)</li> <li>Bright (亮) (預設為啟用)</li> </ul>                                                                             |
| Keyboard Backlight with AC               | Keyboard Backlight with AC (附 AC 的鍵盤照明) 選項不影響主鍵盤照明功能。Keyboard Illumination (鍵盤<br>照明) 將繼續支援各種照明等級。此欄位會在背光啟用時有作用。                                            |
| Keyboard Backlight<br>Timeout with AC    | Keyboard Backlight Timeout dims out with AC (使用 AC 電源時的鍵盤背光變暗) 選項不影響主鍵盤照明<br>功能。Keyboard Illumination (鍵盤照明) 將繼續支援各種照明等級。此欄位會在背光啟用時作用。                      |
| Keyboard Backlight<br>Timeout on Battery | Keyboard Backlight Timeout dims out with Battery (使用電池電源時的鍵盤背光變暗) 選項不影響主鍵盤<br>照明功能。Keyboard Illumination (鍵盤照明) 將繼續支援各種照明等級。此欄位會在背光啟用時作用。                   |
| Unobtrusive Mode                         | 此選項在啟用時,按下 Fn+F7 會啟動系統的所有指示燈和音效。如要繼續正常運作,請再次按下 Fn<br>+F7。此選項預設為停用。                                                                                          |
| Miscellaneous<br>Devices                 | <ul> <li>可譲您啟用或停用下列裝置:</li> <li>Enable Camera (啟用攝影機) - 預設為已啟用</li> <li>SD Card Read Only (僅讀取 SD 卡) - 預設為已啟用</li> <li>Enable Media Card (啟用媒體卡)</li> </ul> |
|                                          | • Disable Media Card ( 伊用媒體卡)                                                                                                    |

## Video (影像) 畫面選項

選項 說明 LCD Brightness 可讓您根據電源 (On Battery (使用電池) 和 On AC (使用交流電)) 設定顯示器亮度。

🖉 註: 只有當顯示卡已安裝在系統中時,才會顯示影像設定。

## Security (安全性) 畫面選項

| 說明                                                      |
|---------------------------------------------------------|
| 可讓您設定、變更或刪除管理員密碼。                                       |
| 註: 您必須先設定管理員密碼,然後設定系統或硬碟機密碼。刪除管理員密碼會自動刪除系統密碼<br>和硬碟機密碼。 |
| / 註:密碼變更成功後,會立即生效。                                      |
| 預設設定:未設定                                                |
| 可讓您設定、變更或刪除系統密碼。<br>2 註: 密碼變更成功後,會立即生效。                 |
|                                                         |

預設設定:未設定

| 選項                         | 說明                                                                                                    |
|----------------------------|----------------------------------------------------------------------------------------------------|
| Internal HDD-2<br>Password | 可讓您設定、變更或刪除管理員密碼。                                                                                                    |
|                            | 💋 註: 密碼變更成功後, 會立即生效。                                                                                                    |
|                            | 預設設定:未設定                                                                                                    |
| Strong Password            | 可讓您強制執行此選項.一律設定增強式密碼。<br>預設設定:未選取 Enable Strong Password (啟用增強式密碼)。                                                       |
|                            | 註:如果啟用增強式密碼,管理員密碼和系統密碼必須包含至少一個大寫字元、一個小寫字元並且<br>必須包含至少8個字元。                                                                |
| Password<br>Configuration  | 可讓您決定管理員和系統密碼的最小和最大長度。                                                                                                    |
| Password Bypass            | 可讓您啟用或停用略過系統密碼和內建 HDD 密碼 (如果已設定) 的權限。選項包括:                                                                                |
|                            | • Disabled (已停用)                                                                                                    |
|                            | • Reboot bypass (重新開機略過)                                                                                                  |
|                            | 預設設定:Disabled (已停用)                                                                                                    |
| Password Change            | 可讓您在已設定管理員密碼的情況下,啟用或停用對系統密碼和硬碟機密碼的權限。<br>預設設定:Allow Non-Admin Password Changes (允許無管理員密碼變更) 已選取。                          |
| Non-Admin Setup<br>Changes | 可讓您決定當管理員密碼設定時‧是否允許變更設定選項。如果選擇停用‧管理員密碼會鎖定設定選<br>項。                                                                        |
| TPM 1.2/2.0                | 可讓您在 POST 期間啟用可信賴平台模組 (TPM)。可用的選項有:                                                                                       |
| Security                   | • TPM On (TPM 開啟) (預設為已啟用)                                                                                                |
|                            | • Clear (清除)                                                                                                    |
|                            | <ul> <li>PPI Bypass for Enabled Commands (限用命令 PPI 略過)</li> <li>PPI Bypass for Disabled Commands (停田命令 PPI 略過)</li> </ul> |
|                            | <ul> <li>Disabled (已停用)</li> </ul>                                                                                        |
|                            | • Enabled (已啟用)                                                                                                    |
|                            | 💋 註: 若要升級或降級 TPM1.2/2.0 · 請下載 TPM 包裝函式工具 (軟體) 。                                                                           |
| Computrace                 | 可讓您啟動或停用可選的 Computrace 軟體。選項包括:                                                                                           |
|                            | • Deactivate (關閉)                                                                                                    |
|                            | • Disable (停用)                                                                                                    |
|                            | • Activate (啟動)                                                                                                    |
|                            | 💋 註: Activate (啟動) 和 Disable (停用) 選項將可永久啟動或停用此功能,而且不允許做進一步變更                                                              |
|                            | 預設設定:Deactivate (關閉)                                                                                                    |
| CPU XD Support             | 可讓您啟用處理器的 Execute Disable (執行停用) 模式。                                                                                      |
|                            | Enable CPU XD Support (啟用 CPU XD 支援) (預設值)                                                                                |

| 選項                      | 說明                                                             |
|-------------------------|----------------------------------------------------------------|
| OROM Keyboard<br>Access | 可讓您設定在開機期間使用熱鍵存取 Option ROM Configuration (選用 ROM 組態) 畫面。選項包括: |
|                         | • Enable (啟用)                                                  |
|                         | • One Time Enable (單次啟用)                                       |
|                         | • Disable (停用)                                                 |
|                         | 預設設定:Enable (啟用)                                               |
| Admin Setup<br>Lockout  | 可讓您在已設定管理員密碼的情況下‧阻止使用者進入設定程式。<br>預設設定: <b>Disabled (已停用)</b>   |

# Secure Boot (安全開機) 畫面選項

| 選項                                    | 說明                                                                                        |
|---------------------------------------|-------------------------------------------------------------------------------------------|
| Secure Boot Enable<br>(啟用安全開機)        | 此選項會啟用或停用 Secure Boot (安全開機) 功能。                                                          |
|                                       | <ul> <li>Disabled (已停用)</li> <li>Enabled (已啟用)</li> </ul>                                 |
|                                       | 預設設定:Enabled (已啟用)。                                                                       |
| Intel Software<br>Guard Extensions    | 此欄位可指定您提供安全的環境來執行主 OS 的內容中的程式碼/儲存機密資訊。選項包括:  • Disabled (已停用) (預設設定)  • Enabled (已啟用)     |
| Enclave Memory<br>Size (飛地記憶體大<br>小): | 此選項可設定 SGX 飛地保留記憶體大小。選項包括:<br>• 32 MB<br>• 64 MB<br>• 128 MB                              |
| Intel Software<br>Guard Extensions    | 此欄位可指定您提供安全的環境來執行主 OS 的內容中的程式碼/儲存機密資訊。選項包括:  • Disabled (已停用) (預設設定)  • Enabled (已啟用)     |
| Enclave Memory<br>Size (飛地記憶體大<br>小): | 此選項可設定 SGX 飛地保留記憶體大小。選項包括:<br>• 32 MB<br>• 64 MB<br>• 128 MB                              |
| Expert Key<br>Management              | 只有當系統在 Custom Mode (自訂模式) 時 · 才允許您控制安全金鑰資料庫。Enable Custom Mode (啟<br>用自訂模式) 選項預設為停用。選項包括: |
|                                       | • PK                                                                                      |

• KEK

| 選項                             | 說明                                                                    |
|--------------------------------|-----------------------------------------------------------------------|
|                                | • db                                                                  |
|                                | • dbx                                                                 |
|                                | 如果您啟用 Custom Mode (自訂模式) <sup>,</sup> 將會出現 PK、KEK、db 和 dbx 的相關選項。選項為: |
|                                | • Save to File (儲存至檔案)—將金鑰儲存至使用者選取的檔案                                 |
|                                | • Replace from File (從檔案取代)—將目前的金鑰取代為使用者選取檔案中的金鑰                      |
|                                | • Append from File (從檔案附加)—從使用者選取的檔案中將金鑰新增至目前的資料庫                     |
|                                | • Delete ( <b>刪除)</b> —刪除選取的金鑰                                        |
|                                | • Reset All Keys (重設所有金鑰)—重設為預設設定                                     |
|                                | • Delete All Keys (刪除所有金鑰)—刪除所有金鑰                                     |
|                                | ✓ 註: 如果您停用 Custom Mode (自訂模式) · 將會清除您做的所有變更 · 並將金鑰還原至預設設定。            |
| Intel Software                 | 此欄位可指定您提供安全的環境來執行主 OS 的內容中的程式碼/儲存機密資訊。選項包括:                           |
| Guard Extensions               | • <b>Disabled (已停用)</b> (預設設定)                                        |
|                                | • Enabled (已啟用)                                                       |
| Enclave Memory<br>Size (孤地記憶體大 | 此選項可設定 SGX 飛地保留記憶體大小。 選項包括:                                           |
| い                              | • 32 MB                                                               |
| - /                            | • 64 MB                                                               |
|                                | • 128 MB                                                              |

## Intel Software Guard Extensions (Intel 軟體保護擴充功能) 畫面選項

| 選項                     | 說明                                                        |
|------------------------|-----------------------------------------------------------|
| Intel SGX Enable       | 此欄位可指定您提供安全的環境來執行主 OS 的內容中的程式碼/儲存機密資訊。 選項包括 :             |
|                        | <ul> <li>Disabled (已停用)</li> <li>Enabled (已啟用)</li> </ul> |
|                        | 預設設定:Disabled (已停用)                                       |
| Enclave Memory<br>Size | 此選項可設定 SGX 飛地保留記憶體大小。選項包括:                                |
|                        |                                                           |
|                        |                                                           |

• 128 MB

## Performance (效能) 畫面選項

#### 選項 說明

Multi Core Support 此欄位可指定處理器啟用一個核心還是所有核心。附加核心可以提升某些應用程式的效能。此選項預設為啟用。可讓您啟用或停用處理器的多核心支援。安裝的處理器支援兩個核心。如果啟用 Multi Core

| 選項                      | <b>説明</b><br>Support (多核心支援)・會啟用兩個核心。如果停用 Multi Core Support (多核心支援)・則會啟用一個核心。<br>・ Enable Multi Core Support (啟用多核心支援) |
|-------------------------|----------------------------------------------------------------------------------------------------|
| Intel SpeedStep         | 按設設定: 此選項為啟用。<br>可讓您啟用或停用 Intel SpeedStep 功能。<br>• Enable Intel SpeedStep (啟用 Intel SpeedStep)<br>預設設定:此選項為啟用。          |
| C-States Control        | 可讓您啟用或停用其他的處理器睡眠狀態。<br>• C states (C 狀態)<br>預設設定:此選項為啟用。                                                                |
| Intel TurboBoost        | 可讓您啟用或停用處理器的 Intel TurboBoost 模式。<br>• Enable Intel TurboBoost (啟用 Intel TurboBoost)<br>預設設定:此選項為啟用。                    |
| Hyper-Thread<br>Control | 可讓您啟用或停用處理器的 Hyper-Threading。<br>• Disabled (已停用)<br>• Enabled (己啟用)<br>預設設定: Enabled (已啟用)。                            |

## Power Management (電源管理) 畫面選項

| 選項               | 說明                                                                                                    |
|------------------|----------------------------------------------------------------------------------------------------|
| AC Behavior      | 可讓您啟用或停用在連接交流電變壓器時電腦自動開機的行為。<br>預設設定:Wake on AC (連接至交流電時喚醒) 未選取。                                                                                                    |
| Auto On Time     | <ul> <li>可讓您設定電腦必須自動開機的時間。選項包括:</li> <li>Disabled (已停用)</li> <li>Every Day (每天)</li> <li>Weekdays (工作日)</li> <li>Select Days (選擇天數)</li> <li>預設設定: Disabled (已停用)</li> </ul> |
| USB Wake Support | 可讓您啟用 USB 裝置將系統從待機狀態喚醒的功能。                                                                                                    |

註: 只有當連接交流電變壓器時,才能使用此功能。如果在待命狀態期間拔下交流電變壓器,將會中斷所有 USB 連接埠的供電,以節省電池電能。

| 選項                         | 說明                                                                                                 |
|----------------------------|----------------------------------------------------------------------------------------------------|
|                            | • Enable USB Wake Support (啟用 USB 喚醒支援)                                                            |
|                            | 預設設定:此選項已停用。                                                                                       |
| Wireless Radio             | 可讓您啟用或停用自動從有線或無線網路切換的功能‧不受實體連線的影響。                                                                 |
| Control                    | • Control WLAN Radio (控制 WLAN 無線電)                                                                 |
|                            | • Control WWAN Radio (控制 WWAN 無線電)                                                                 |
|                            | 預設設定:此選項已停用。                                                                                       |
| Wake on LAN/               | 可讓您啟用或停用此功能‧讓電腦從關機狀態透過 LAN 訊號觸發開機。                                                                 |
| WLAN                       | • Disabled (已停用)                                                                                   |
|                            | • LAN Only (僅用於 LAN)                                                                               |
|                            | • WLAN Only (僅 WLAN)                                                                               |
|                            | • LAN or WLAN (LAN 或 WLAN)                                                                         |
|                            | 預設設定:Disabled (已停用)                                                                                |
| Block Sleep                | 此選項可讓您在作業系統環境中禁止進入睡眠 (S3 狀態)。                                                                      |
|                            | Block Sleep (S3 state) (禁止睡眠 (S3 狀態))                                                              |
|                            | 預設設定:此選項已停用                                                                                        |
| Peak Shift                 | 此選項可讓您在一天的峰值用電時段·將 AC 耗電量降至最低。在啟用此選項後·即使系統已連接<br>AC·仍會使用電池電源。                                      |
| Dock Support on<br>Battery | 此選項可讓您在沒有 AC 電源,但電池僅在充電超過特定百分比時使用擴充基座。 每個電池和平台的百<br>分比可能變更。                                        |
|                            | • Dock Support on Battery (使用電池電源時的基座支援)                                                           |
|                            | 預設設定:Disabled (已停用)                                                                                |
| Advanced Battery<br>Charge | 此選項可讓您將電池效能狀況提升到最高。啟用此選項,您的系統在非工作期間會使用標準充電演算法<br>和其他技術,來改善電池效能狀況。                                  |
| Configuration              | Disabled (已停用)                                                                                     |
|                            | 預設設定:Disabled (已停用)                                                                                |
| Primary Battery            | 可讓您選擇電池的充電模式。選項包括:                                                                                 |
| Charge                     | • Adaptive (調適)                                                                                    |
| Configuration              | <ul> <li>Standard (標準) – 以標準速率為電池完全充電。</li> </ul>                                                  |
|                            | ExpressCharge (快速充電) - 使用 Dell 的快速充電技術,以較短的時間為電池充電。此選項預設為已<br>啟用。                                  |
|                            | • Primarily AC use (主要 AC 使用)                                                                      |
|                            | • Custom (自訂)                                                                                      |
|                            | 如果選取 Custom Charge (自訂充電) · 您還可以設定 Custom Charge Start (自訂充電啟動) 和 Custom<br>Charge Stop (自訂充電停止) · |

#### 選項

#### 說明

註: 有些充電模式可能不適用於部分電池。如要啟用此選項,請停用 Advanced Battery Charge Configuration (進階電池充電組態)選項。

## POST Behavior (POST 行為) 畫面選項

| 選項                         | 說明                                                                                                    |  |
|----------------------------|----------------------------------------------------------------------------------------------------|--|
| Adapter Warnings           | 可讓您啟用或停用在使用某些電源變壓器時發出的系統設定 (BIOS) 警告訊息。<br>預設設定:Enable Adapter Warnings (啟用變壓器警告)                                                                                                    |  |
| Keypad<br>(Embedded)       | 可讓您從兩種方式中選擇一種,來啟用內嵌於內建鍵盤的數字鍵台。 <ul> <li>Fn Key Only (僅啟用 Fn 按鍵):此選項預設為已啟用。</li> <li>By Numlock (使用 Numlock)</li> </ul>                                                                                                    |  |
| Mouse/Touchpad             | <ul> <li>註: 在執行設定期間,此選項沒有效果,可在 Fn Key Only (運啟用 Fn 按鍵) 模式使用設定功能。</li> <li>可讓您定義系統處理滑鼠和觸控板輸入的方式。選項包括:</li> <li>Serial Mouse (序列滑鼠)</li> <li>PS2 Mouse (PS2 滑鼠)</li> <li>Touchpad/PS-2 Mouse (觸控板/PS-2 滑鼠):此選項預設為已啟用。</li> </ul>                 |  |
| Numlock Enable             | 可讓您在電腦開機時啟用 Numlock 選項。<br>Enable Network (啟用網路) - 此選項預設為已啟用。                                                                                                    |  |
| Fn Key Emulation           | 可讓您設定使用 Scroll Lock 鍵來模擬 Fn 鍵功能的選項。<br>Enable Fn Key Emulation (啟用 Fn 鍵模擬) (預設值)                                                                                                    |  |
| Fn Lock Options            | <ul> <li>允許您讓快速鍵組合 FN +Esc 鍵在其標準和次要功能之間切換 F1-F12 的主要行為。如果停用此選項 ·<br/>則不能動態地切換這些鍵的主要行為。可用的選項包括 :</li> <li>Fn Lock (Fn 鎖定)。此選項預設為已選取。</li> <li>Lock Mode Disable/Standard (鎖定模式停用/標準)</li> <li>Lock Mode Enable/Secondary (鎖定模式啟用/次要)</li> </ul> |  |
| MEBx Hotkey                | 允許您指定在系統開機時是否啟用 MEBx 快速鍵功能。<br>預設設定:Enable MEBx Hotkey (啟用 MEBx 快速鍵)                                                                                                    |  |
| Fastboot                   | <ul> <li>可讓您藉由略過一些相容性步驟・以加速開機程序。選項包括:</li> <li>Minimal (最小)</li> <li>Thorough (完整) (預設值)</li> <li>Auto (自動)</li> </ul>                                                                                                    |  |
| Extended BIOS<br>POST Time | 可讓您建立額外的開機前延遲。選項包括:      O seconds (0 秒)。此選項預設為已啟用。                                                                                                    |  |

#### 選項

#### 說明

- 5 seconds (5 秒)
- 10 seconds (10 秒)

## Virtualization Support (虛擬支援) 畫面選項

| 選項                | 說明                                                                                                    |
|-------------------|----------------------------------------------------------------------------------------------------|
| Virtualization    | 可讓您啟用或停用 Intel Virtualization Technology。<br>Enable Intel Virtualization Technology (啟用 Intel 虛擬技術) (預設值)。                                                         |
| VT for Direct I/O | 啟用或停用虛擬機器監視器 (VMM) 使用由 Intel® Virtualization Technology for Direct I/O 提供的附加硬<br>體功能。<br>Enable VT for Direct I/O (啟用適用於 Direct I/O 的 VT) - 預設為已啟用。                |
| Trusted Execution | 此選項可指定測量虛擬機器監視器 (MVMM) 是否可使用 Intel 可信賴執行技術提供的附加硬體功能。<br>TPM 虛擬化技術和 Virtualization Technology for Direct I/O 都必須啟用才能使用此功能。<br>Trusted Execution (可信賴執行技術) - 預設為已停用。 |

## Wireless (無線) 畫面選項

選項 說明 Wireless Switch 可讓您設定無線開關可控制的無線裝置。選項包括: • WWAN • GPS (WWAN 模組上) • WLAN/WiGig • Bluetooth 所有選項都預設為已啟用。 註: WLAN 及 WiGig 的啟用或停用控制是綁在一起的,不能獨立啟用或停用。 U **Wireless Device** 可讓您啟用或停用內建無線裝置。 Enable • WWAN/GPS • WLAN/WiGig • Bluetooth 所有選項都預設為已啟用。

## Maintenance (維護) 畫面選項

| 選項          | 說明         |
|-------------|------------|
| Service Tag | 顯示電腦的服務標籤。 |

| 選項                          | 說明                                                                                                    |
|-----------------------------|----------------------------------------------------------------------------------------------------|
| Asset Tag                   | 可讓您建立系統資產標籤 (如果尚未設定資產標籤)。此選項預設為未設定。                                                                            |
| BIOS Downgrade<br>(BIOS 降級) | 此功能控制系統韌體更新至前一版本的動作。                                                                                           |
| Data Wipe                   | 此欄位可讓使用者安全地清除所有內部儲存裝置的資料。以下是受影響裝置的清單: <ul> <li>Internal HDD (內部硬碟機)</li> <li>Internal SDD (內部因能硬碟機)</li> </ul> |
|                             | <ul> <li>Internal sob (內部回處硬號級)</li> <li>Internal mSATA (內部 mSATA)</li> <li>Internal eMMC (內部 eMMC)</li> </ul> |
| BIOS Recovery               | 此選項可讓您從使用者主要硬碟上的復原檔或一個外接 USB 金鑰·從某些損毀的 BIOS 情況下復原                                                              |
|                             | • BIOS Recovery from Hard Drive (從硬條쨵復原 BIOS) (預設為已啟用)                                                         |

## System Log (系統記錄) 畫面選項

| 選項             | 說明                           |
|----------------|------------------------------|
| BIOS Events    | 可讓您檢視和清除系統設定 (BIOS) POST 事件。 |
| Thermal Events | 可讓您檢視和清除系統設定 (散熱) 事件。        |
| Power Events   | 可讓您檢視和清除系統設定 (電源) 事件。        |

## 更新 BIOS

建議在更換您的主機板或有可用更新時,更新您的 BIOS (系統設定)。使用筆記型電腦者,請確定您的電腦電池已充飽電,而 且已連接電源插座。

- 1. 重新啟動電腦。
- 2. 前往 Dell.com/support。
- 3. 輸入 Service Tag (服務標籤) 或 Express Service Code (快速服務代碼) 然後按一下 Submit (提交)。

💋 註: 若要找到服務標籤,請按一下 Where is my Service Tag (我的服務標籤在哪裡)?

💋 註: 如果您找不到您的服務標籤,請按一下 Detect My Product (偵測我的產品)。依照螢幕上的指示進行。

- 4. 如果您找不到服務標籤,請按一下您電腦的 Product Category (產品類別)。
- 5. 從清單中選擇 Product Type (產品類型)。
- 6. 選擇您的電腦型號·然後會出現您電腦的 Product Support (產品支援) 頁面。
- 按一下 Get drivers (取得驅動程式)·然後按一下 View All Drivers (檢視所有驅動程式)。
   Drivers and Downloads (驅動程式與下載)頁面開啟。
- 8. 在應用程式與驅動程式畫面中,於 Operating System (作業系統) 下拉式清單之下選擇 BIOS。
- 9. 找出最新的 BIOS 檔案·然後按一下 Download File (下載檔案)。
   您也可以分析哪些驅動程式需要更新。若要為您的產品進行分析,請按一下 Analyze System for Updates (分析系統更新),然後依照螢幕上的指示進行。
- **10.** 在 **Please select your download method below window (請從下方視窗中選擇下載方式)** 中選擇您偏好的下載方式·然後按 一下 **Download Now (立即下載)**。

螢幕上將顯示 File Download (檔案下載) 視窗。

- 11. 按一下 Save (儲存) 將檔案儲存在您的電腦上。
- **12.** 按一下 Run (執行) 將更新的 BIOS 設定安裝在您的電腦上。 按照螢幕上的指示操作。
- 註: 建議不要將 BIOS 版本更新至超過 3 修訂版。例如:如果您要將 BIOS 從 1.0 版更新到 7.0 版,請先安裝 4.0 版,然後 安裝 7.0 版。

## 系統與設定密碼

您可建立系統密碼和設定密碼以確保電腦的安全。

- 密碼類型 說明
- **系統密碼** 您必須輸入此密碼才能登入系統。

設定密碼 您必須輸入此密碼才能存取和變更您電腦的 BIOS 設定。

🔨 警示: 密碼功能為您電腦上的資料提供基本的安全性。

🔪 警示: 如果未將電腦上鎖,在無人看管之下,任何人都能存取您電腦上的資料。

💋 註: 您的電腦出廠時將系統和設定密碼功能預設為停用。

#### 指定系統密碼與設定密碼

您可以指定新的 System Password(系統密碼) 只適用於當狀態為 Not Set(未設定)。

註: 如果密碼跳線已啟用,將會刪除現有的 System Password(系統密碼) Setup Password(設定密碼),您不需要輸入系統 密碼就可登入電腦。

若要進入系統設定,請在開機或重新開機後,立刻按下 F2 鍵。

1. 在 System BIOS (系統 BIOS) 或 System Setup (系統設定) 畫面中,選擇 System Security (系統安全性),然後按下 Enter。

即顯示 Security (安全性)畫面。

- 選取 System Password (系統密碼) 和在 Enter the new password (輸入新密碼) 欄位建立密碼。 設定系統密碼時,請遵守以下規範:
  - 密碼長度不超過 32 個字元。
  - 密碼可包含 0 到 9 的數字。
  - 只能使用小寫字母,不允許使用大寫字母。
  - 只能使用以下特殊字元:空格、(″)、(+)、(,)、(-)、(.)、(/)、(;)、([)、(\)、(])、(`)。
- 3. 在 Confirm new password (確認新密碼)欄位鍵入先前輸入的系統密碼,然後按一下 OK (確定)。
- 4. 按下 Esc · 之後會出現訊息提示您儲存變更。
- 5. 按下Y以儲存變更。 電腦會重新啟動。

#### 刪除或變更現有的系統及/或設定密碼

請確定系統設定中的 Password Status (密碼狀態) 為 Unlocked (解除鎖定), 再嘗試刪除或變更現有的系統及/或設定密碼。如 果 Password Status (密碼狀態) 為 Locked (鎖定), 您將無法刪除或變更現有的系統或設定密碼。 如要進入系統設定,請在開機或重新啟動後,立即按下 F2。

1. 在 System BIOS ( 系統 BIOS ) 或 System Setup ( 系統設定 ) 畫面中 · 選擇 System Security ( 系統安全性 ) 然後按下 Enter 。

System Security (系統安全性)畫面出現。

- 2. 在 System Security (系統安全性)畫面中,請確定 Password Status (密碼狀態)為 Unlocked (解除鎖定)。
- 3. 選擇 System Password (系統密碼) · 變更或刪除現有的系統密碼 · 並按下 Enter 或 Tab 。
- 4. 選擇 Setup Password (設定密碼), 變更或刪除現有的系統密碼, 並按下 Enter 或 Tab。

註:如果您變更系統及/或設定密碼,請在出現提示時重新輸入新密碼。如果您刪除系統及/或設定密碼,請在出現提示時確認刪除。

- 5. 按下 Esc , 之後會出現訊息提示您儲存變更。
- 按下Y即可儲存變更並結束系統設定。 電腦會重新啟動。

# 診斷

如果在使用電腦時遇到問題·請在聯絡 Dell 尋求技術協助之前·先執行 ePSA 診斷。執行診斷的目的在於不使用其他設備來測 試電腦的硬體·而不會有資料遺失的風險。如果您無法自行修正問題·維修和支援人員可使用診斷結果以協助您解決此問題。

## 增強型預啟動系統評估 (ePSA) 診斷

ePSA 診斷 (又稱為系統診斷) 會執行完整的硬體檢查。ePSA 內嵌於 BIOS 且可由 BIOS 內部啟動。內嵌系統診斷會針對特定裝 置或裝置群組提供一組選項,可讓您:

- 自動執行測試或在互動模式
- 重複測試
- 顯示或儲存測試結果
- 完整地執行測試,並顯示其他測試選項,以提供有關故障裝置的額外資訊
- 檢視狀態訊息 · 通知您測試是否成功完成
- 檢視錯誤訊息,通知您在測試期間遇到的問題

∧ 警示: 使用系統診斷只測試您的電腦。在其他電腦上使用此程式可能會導致結果無效或出現錯誤訊息。

🚺 註: 特定裝置的某些測試需要使用者操作。請務必確定在這些執行診斷測試時,您親自在電腦終端機前操作。

## 裝置狀態指示燈

#### 表 1. 裝置狀態指示燈

| 圖示       | 名稱          | 說明                       |
|----------|-------------|--------------------------|
| Ċ        | 電源狀態指<br>示燈 | 在電腦開啟時亮起・在電腦處於電源管理模式時閃爍。 |
| 0        | 硬碟狀態指<br>示燈 | 在電腦讀取或寫入資料時亮起。           |
| <b>F</b> | 電池電量指<br>示燈 | 持續亮起或閃爍以指示電池電量狀態。        |

裝置狀態 LED 通常位於鍵盤的頂部或左側。它們用於顯示存放裝置、電池和無線裝置連線性和活動。除此之外,當系統可能出 現故障時,它們還可以用作診斷工具。

#### 💋 註: 電源狀態指示燈的位置可能會有所不同,視系統而定。

下表列出可能出錯時如何讀取 LED 代碼。

#### 表 2. 電池充電 LED 指示燈

| 琥珀色閃爍模式 | 問題說明         | 建議的解決方案               |
|---------|--------------|-----------------------|
| 2,1     | CPU          | CPU 故障                |
| 2,2     | 主機板:BIOS ROM | 主機板、含 BIOS 損毀或 ROM 錯誤 |

| 琥珀色閃爍模式 | 問題說明      | 建議的解決方案                              |
|---------|-----------|--------------------------------------|
| 2,3     | 記憶體       | 未偵測到記憶體/RAM                          |
| 2,4     | 記憶體       | 記憶體 / RAM 故障                         |
| 2,5     | 記憶體       | Invalid Memory Installed (已安裝無效的記憶體) |
| 2,6     | 主機板:晶片組   | 主機板 / 晶片組錯誤                          |
| 2,7     | LCD       | 装回主機板                                |
| 3,1     | RTC 電源故障  | CMOS 電池故障                            |
| 3,2     | PCI / 影像  | PCI 或影像卡 / 晶片故障                      |
| 3,3     | BIOS 復原 1 | 未找到恢復影像                              |
| 3,4     | BIOS 復原 2 | 找到恢復影像·但無效                           |

閃爍模式將會包含2組由(第一組:琥珀色閃爍,第二組:白色閃爍)表示的數字。

#### 🌽 註:

- 1. 第一組:LED 燈會閃爍 1 至 9 次然後短暫暫停,接著 LED 會在 1.5 秒的間隔後熄滅。(此為琥珀色)
- 2. 第二組:LED 燈會閃爍 1 至 9 次然後有較長的暫停,下一個循環會在 1.5 秒的間隔後再次開始(此為白色)

例如:未偵測到記憶體 (2,3)、電池 LED 閃爍兩次琥珀色燈然後暫停,接下來會閃爍三次白色燈。電池 LED 會暫停 3 秒,然後 再次開始下一次循環。

## 電池狀態指示燈

如果電腦已連接至電源插座,電池指示燈可能會呈現以下幾種狀態:

**交替閃爍琥珀色和** 筆記型電腦已附接未授權或不支援的非 Dell 交流電變壓器。請重新接上電池連接器,如果問題再次發 **白色指示燈** 生,請更換電池。

**交替閃爍琥珀色和** 使用交流電變壓器時發生暫時的電池故障。請重新接上電池連接器,如果問題再次發生,請更換電池。 持續完起白色指示

燈

閃爍

**琥珀色指示燈持續** 使用交流電變壓器時發生重大的電池故障。重大電池故障,請更換電池。

**指示燈熄滅** 使用交流電變壓器時電池處於完全充電模式。

**白色指示燈亮起** 使用交流電變壓器時電池處於充電模式。

# 技術規格

- 💋 註: 提供的項目可能會因國家/地區而異。如需有關電腦組態在以下方面的更多資訊:
  - Windows 10 · 按一下或點選開始
     → 設定 → 系統 → 關於。
  - Windows 8.1 及 Windows 8 · 按一下或點選開始 → PC 設定 → PC 和裝置 → PC 資訊。
  - Windows 7 · 按一下開始 💿 · 我的電腦上按一下滑鼠右鍵 · 然後選擇內容。

## 系統規格

| 功能         | 規格              |
|------------|-----------------|
| 晶片組        | Skylake         |
| DRAM 匯流排寬度 | 64 位元           |
| 快閃 EPROM   | SPI 128 Mbits   |
| PCle 匯流排   | 100 MHz         |
| 外接式匯流排頻率   | DMI 3.0 (8GT/s) |

## 處理器規格

| 功能                 | 規格                      |
|--------------------|-------------------------|
| 類型                 | Intel Core i3 / i5 / i7 |
| Intel 智慧型快取記<br>憶體 | 3 MB 和 4 MB             |

## 記憶體規格

| 功能     | 規格                   |
|--------|----------------------|
| 記憶體連接器 | 兩個 SODIMM 插槽         |
| 記憶體容量  | 4 GB 和 8 GB          |
| 記憶體類型  | DDR4 SDRAM (2133MHz) |
| 最小記憶體  | 4 GB                 |
| 最大記憶體  | 16 GB                |

## 音效規格

| 功能      | 規格                  |
|---------|---------------------|
| 類型      | 四聲道高傳真音效            |
| 控制器     | Realtek ALC3235     |
| 立體聲轉換   | 24 位元 (類比至數位和數位至類比) |
| 內部介面    | 高傳真音效               |
| 外部介面    | 麥克風輸入、立體聲耳機和耳麥組合連接器 |
| 喇叭      | 兩個                  |
| 內建喇叭放大器 | 每個聲道 2 W (RMS)      |
| 音量控制    | 快速鍵                 |

## 影像規格

| 功能       | 規格                    |
|----------|-----------------------|
| 類型       | 內建於主機板上               |
| UMA 控制器  | Intel HD 顯示卡 520      |
| 外接式顯示器支援 | • 一個 HDMI<br>• 一個 mDP |

💋 註: 透過擴充基座支援一個 VGA、二個 DP/DVI 連接埠。

## 攝影機規格

| 功能         | 規格                   |
|------------|----------------------|
| HD 面板解析度   | 1280 x 720 像素 (非觸控式) |
| FHD 面板解析度  | 1920 x 1080 像素 (觸控式) |
| 影像解析度 (最大) | 1280 x 720 像素        |
| 對角線檢視角度    | 74°                  |

## 通訊規格

| 功能            | 規格                             |
|---------------|--------------------------------|
| 網路卡           | 10/100/1000 Mb/s 乙太網路 (RJ-45)  |
| Wireless (無線) | 內建無線區域網路 (WLAN) 和無線廣域網路 (WWAN) |

• 藍牙 4.1 LE

## 連接埠和連接器規格

| 功能                   | 規格                       |
|----------------------|--------------------------|
| 音效                   | 一個麥克風/立體聲耳機/喇叭連接器        |
| 影像                   | • 一個 HDMI<br>• 一個 mDP    |
| 網路卡                  | 一個 RJ-45 連接器             |
| USB                  | 三個 USB 3.0、一個 PowerShare |
| 記憶卡讀卡機               | 支援最高 SD4.0               |
| 微型用戶身份模組<br>(uSIM) 卡 | —個                       |
| 擴充基座連接埠              | 一個                       |
| 智慧卡                  | —個                       |

## 顯示器規格

| 功能               | 規格                |
|------------------|-------------------|
| HD 防炫光           |                   |
| 高度               | 181.4 公釐 (7.14 吋) |
| 寛度               | 290.5 公釐 (11.4 吋) |
| 對角線              | 3.0 公釐 (0.1 吋)    |
| 最大解析度            | 1366 x 768        |
| 更新頻率             | 60 Hz/48 Hz       |
| 最大檢視角度 (水<br>平)  | +/- 40°           |
| 最大檢視角度 (垂<br>直)  | +10°/-30°         |
| 像素距離             | 0.2025 x 0.2025   |
| 觸控式 FHD 防炫<br>光: |                   |
| 高度               | 194.9 公釐 (7.67 吋) |
| 寛度               | 302.8 公釐 (11.9 吋) |
| 對角線              | 5.95 公釐 (0.23 吋)  |
| 最大解析度            | 1920 x 1080       |
| 更新頻率             | 60 Hz/48 Hz       |
| 最大檢視角度 (水<br>平)  | +/-80°            |

| 功能              | 規格            |
|-----------------|---------------|
| 最大檢視角度 (垂<br>直) | +/-80°        |
| 像素距離            | 0.144 x 0.144 |

## 鍵盤規格

| 功能  | 規 | 格       |
|-----|---|---------|
| 按鍵數 |   |         |
|     | • | 美國:82 鍵 |
|     | • | 英國:83 鍵 |
|     | • | 巴西:84 鍵 |
|     | • | 日本:86 鍵 |

## 觸控板規格

| 功能     | 規格       |
|--------|----------|
| 可使用區域: |          |
| X 軸    | 99.50 公釐 |
| 丫軸     | 51.00 公釐 |

## 電池規格

| 功能  | 規格                                                                                       |
|-----|------------------------------------------------------------------------------------------|
| 類型  | <ul> <li>具備 ExpressCharge 功能的 3 芯方形鋰電池</li> <li>具備 ExpressCharge 功能的 4 芯方形鋰電池</li> </ul> |
| 3芯: |                                                                                          |
| 厚度  | 105.9 公釐 (4.17 吋)                                                                        |
| 高度  | 6.1 公釐 (0.24 吋)                                                                          |
| 寛度  | 181.00 公釐 (7.13 吋)                                                                       |
| 重量  | 195.0 克 (0.43 磅)                                                                         |
| 電壓  | 11.10 VDC                                                                                |
| 4芯: |                                                                                          |
| 厚度  | 105.9 公釐 (4.17 吋)                                                                        |
| 高度  | 6.1 公釐 (0.24 吋)                                                                          |
| 寬度  | 238.00 公釐 (9.37 吋)                                                                       |
| 重量  | 300.00 公克 (0.66 磅)                                                                       |
| 電壓  | 7.40 VDC                                                                                 |

# 功能 規格 電池壽命 300 個放電/充電週期 溫度範圍 - 充電:0°C 至 50°C (32°F 至 158°F) 作業時 - 充電:0°C 至 70°C (32°F 至 158°F) ・ 放電:0°C 至 70°C (32°F 至 152°F) ・ 0°C 至 35°C (32°F 至 95°F) 未作業時 -20°C 至 65°C (-4°F 至 149°F)

**幣式電池** 3 V CR2032 鋰幣式電池

## AC 變壓器規格

| 功能              | 規格                                                |
|-----------------|---------------------------------------------------|
| 類型              | 65 W 和 90 W                                       |
| 輸入電壓            | 90 V AC 到 264 V AC                                |
| 輸入電流 (最大值)      | 1.5 A                                             |
| 輸入頻率            | 47 Hz 至 63 Hz                                     |
| 輸出功率            | 65 W 和 90 W                                       |
| 輸出電流            | 3.34 A 和 4.62 A                                   |
| 額定輸出電壓          | 19.5 V DC                                         |
| 重量              | 230 公克 (65 W) 和 285 公克 (90 W)                     |
| 尺寸              | 107 x 46 x 29.5 公釐 (65W) / 130 x 66 x 22 公釐 (90W) |
| 溫度範圍 (作業中)      | 0°C至40°C (32°F至104°F)                             |
| 溫度範圍 (非作業<br>中) | -40°C 至 70°C (-40°F 至 158°F)                      |

## 實體規格

| 功能                 | 規格                 |
|--------------------|--------------------|
| 正面高度 (非觸控<br>式)    | 16.85 公釐 (0.66 吋)  |
| 正面高度 (觸控式)         | 18.30 公釐 (0.72 吋)  |
| 背面高度 (非觸控<br>式)    | 18.85 公釐 (0.74 吋)  |
| <b>背面高度 (</b> 觸控式) | 20.95 公釐 (0.82 吋)  |
| 寛度                 | 310.5 公釐 (12.22 吋) |
| 厚度                 | 215.15 公釐 (8.47 吋) |

#### 功能 規格

重量 (非觸控式含 3 1.24 公斤 (2.74 磅) 芯電池)

重量 (觸控式含 3 芯 1.466 公斤 (3.22 磅) 電池)

## 環境規格

- 温度
   規格

   運作時
   0°C 至 60°C (32°F 至 140°F)
- 儲存 -51°C 至 71°C (-59°F 至 159°F)

#### 相對濕度(最大)規格

- **運作時** 10 % 至 90 % (無凝結)
- 儲存 5%至95%(無凝結)

#### 海拔高度(最大) 規格

- 運作時
   -15.2 公尺至 3048 公尺 (-50 呎至 10,000 呎)

   0°C 至 35°C
- **未作業時** -15.24 公尺至 10,668 公尺 (-50 呎至 35,000 呎)

空氣中懸浮污染物 G2 或更低 (按照 ISA-S71.04-1985 的定義)

等級

# 與 Dell 公司聯絡

💋 註: 如果無法連線網際網路,則可以在購買發票、包裝單、帳單或 Dell 產品目錄中找到聯絡資訊。

Dell 提供多項線上和電話支援與服務選擇。服務的提供因國家/地區和產品而異·某些服務可能在您所在地區並不提供。若因銷售、技術支援或客戶服務問題要與 Dell 聯絡:

#### 1. 移至 Dell.com/support.

- **2.** 選取您的支援類別。
- 3. 在網頁底部的 Choose A Country/Region (選擇國家/地區) 下拉式選單中確認您所在的國家或地區。
- **4.** 根據您的需求選取適當的服務或支援連結。